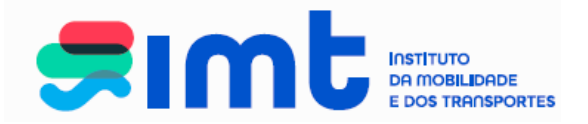

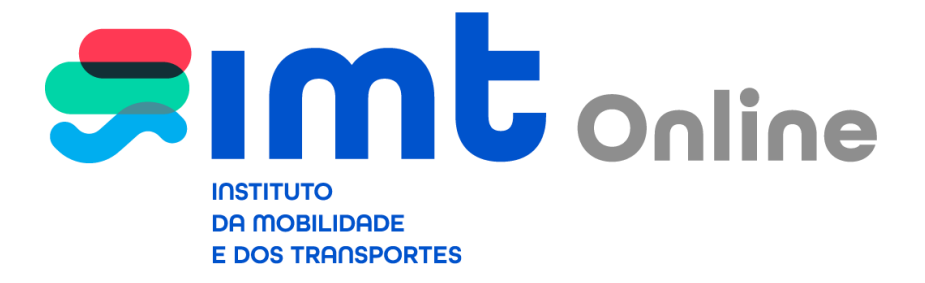

Manual de Apoio ao Utilizador

Área de veículos

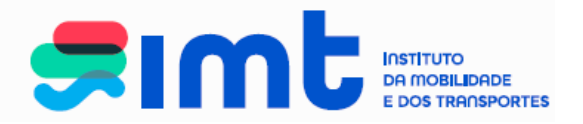

# <u>ÍNDICE</u>

| 1. | Intro  | dução                                  | 3  |
|----|--------|----------------------------------------|----|
| 2. | Acess  | so aos serviços online                 | 3  |
| 3. | Auter  | nticação nos serviços                  | 4  |
| 4. | Regis  | sto nos serviços                       | 5  |
| 5. | Área   | de serviços de veículos                | 10 |
| 6. | Altera | ação de caracteristicas                | 11 |
|    | 6.1.   | Alteração côr                          | 11 |
|    | 6.2.   | Alteração para combustível GPL         | 14 |
|    | 6.3.   | Alteração de pneumáticos               | 17 |
| 7. | Certio | dões                                   | 21 |
|    | 7.1.   | Certidão de inspeções técnicas         | 21 |
|    | 7.2.   | Certidão de caracteristicas do veículo | 24 |
|    | 7.3.   | Certidão de homologação                | 26 |
| 8. | Dupli  | cado do certificado de matricula (DUA) | 29 |
| 9. | Cance  | elamento de Pedido                     | 31 |

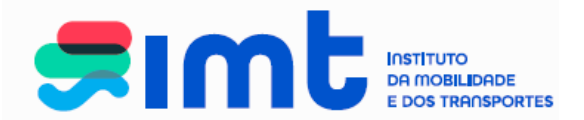

## 1. INTRODUÇÃO

Este documento destina-se a apoiar os utilizadores do IMTOnline na realização dos pedidos da área de veículos disponíveis nestes serviços, evidenciando os procedimentos a efetuar.

### 2. ACESSO AOS SERVIÇOS ONLINE

Poderá aceder ao IMTOnline através do link: <u>http://www.imtonline.pt</u>

| restá aqui ≻ Login                                                                |                                                  |
|-----------------------------------------------------------------------------------|--------------------------------------------------|
| ann ann - Cagor                                                                   |                                                  |
|                                                                                   |                                                  |
| Particulares                                                                      | Empresas                                         |
| Autenticação com Número de Contribuinte, Cartão de Cidadão ou Chave Móvel Digital | Autenticação com Nº de Contribuinte da se Entrar |
| /alidação de Documentos                                                           | Autenticação de Representantes                   |
|                                                                                   | NIF da Empresa                                   |
| Validar                                                                           | Utilizador                                       |
|                                                                                   | » Entrar                                         |
|                                                                                   | Contacto: imtonline@imt-ip.pt                    |

ou através do site do IMT em: www.imt-ip.pt

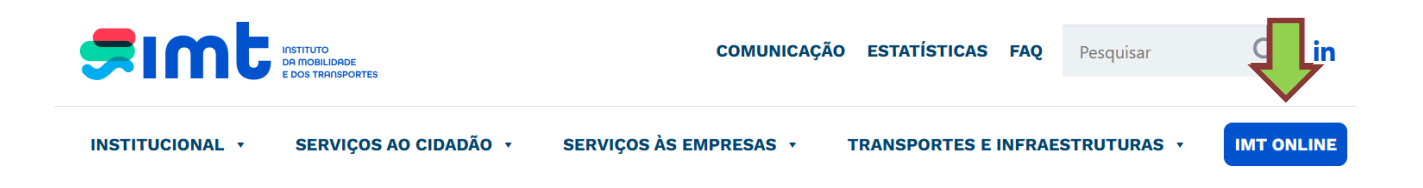

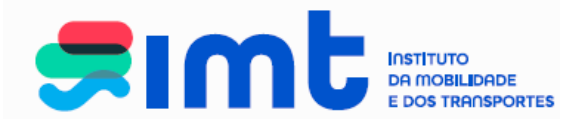

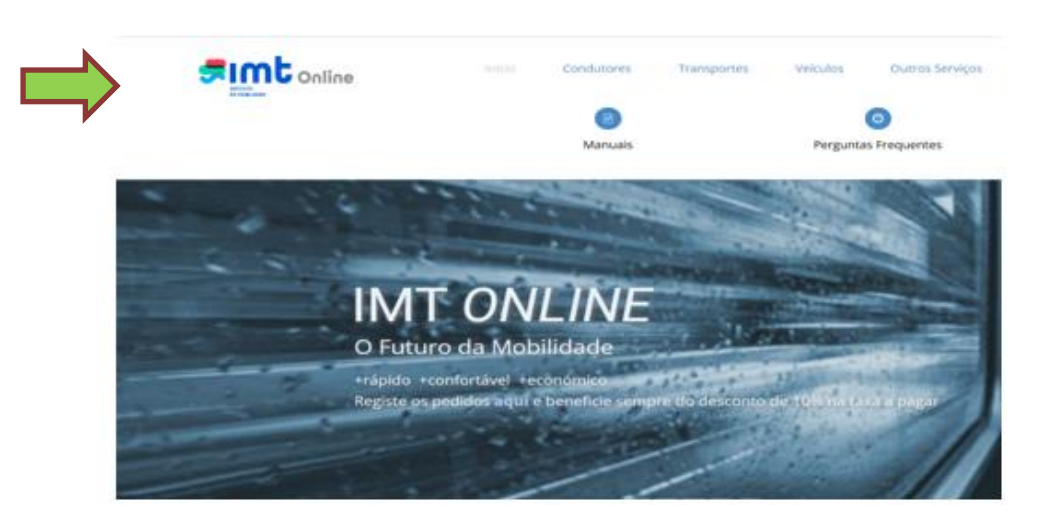

## 3. AUTENTICAÇÃO NOS SERVIÇOS ONLINE

Comece por aceder aos serviços tendo em conta o seu perfil (particular ou empresa).

| /ocê está aqui > Login                                                     | Serviços <i>online</i> do<br>IMT particulares.                             | Serviços <i>online</i> do<br>IMT empresas. |
|----------------------------------------------------------------------------|----------------------------------------------------------------------------|--------------------------------------------|
| Particulares<br>Autenticação com Número de Contribuinte ou Cart<br>Cidadão | tão de <b>Entrar</b> Autenticação com Nº de Contribuinte<br>Empresa        | e da <b>× Entrar</b>                       |
| Validação de Documentos<br>Validar                                         | Autenticação de Representantes NIF da Empresa Utilizador Password * Entrar |                                            |
|                                                                            | Contacto: imtonline@imt-ip.pt                                              |                                            |
| eclaração de Privacidade   Condições de Utilização                         |                                                                            | Copyright 2010 - 2017 IMT                  |

IMT – Instituto da Mobilidade e dos Transportes, I.P.Av. Elias Garcia, 1031050-098 LISBOA

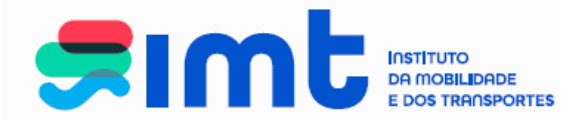

Efetue a autenticação através do NIF e senha das finanças, Cartão do Cidadão ou Chave Móvel Digital, consoante o caso.

|                                                                                                    | Autenticação<br>através de Cartão<br>do Cidadão ou<br>Martine Da<br>Martine Da<br>Chave Móvel<br>Digital                |
|----------------------------------------------------------------------------------------------------|----------------------------------------------------------------------------------------------------|
| através de                                                                                                    | a Este sistema tem como objectivo efectuar, de uma forma segura, a<br>autenticação do utilizador do serviço on-line IMT |
| NIF e Senha<br>das Finanças<br>I 23459789<br>I 123459789<br>I 1234 | NIF Gov.Pt<br>Faça a sua autonticação com Cartão de Cidadão<br>ou Chave Móvel Digital.                                  |

Autorize que sejam fornecidos ao IMT o seu Nome e NIF:

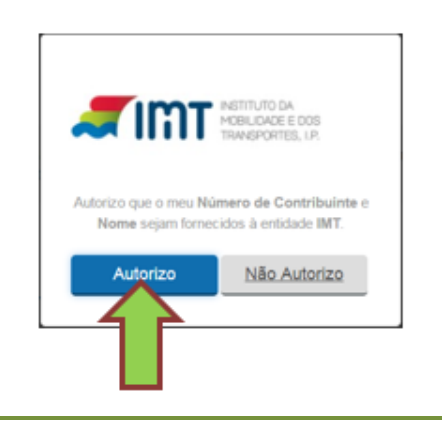

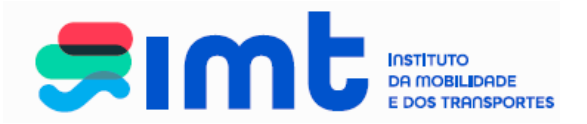

#### 4. REGISTO NOS SERVIÇOS ONLINE

|                         |                                                                                                    | Particulares                                                                                          |                                        |
|-------------------------|----------------------------------------------------------------------------------------------------|----------------------------------------------------------------------------------------------------|----------------------------------------|
|                         |                                                                                                    | Preencha os<br>dados e submeta                                                                        |                                        |
| Proceda ao se           | eu registo nos serviços:                                                                                                    |                                                                                                    |                                        |
| ,                       | A sua carta na web.                                                                                                    |                                                                                                    | segunda-feira, 9 de Janeiro de 2017    |
|                         |                                                                                                    |                                                                                                    |                                        |
|                         | Dados de Registo<br>Nº de C<br>Nac                                                                                                    | Nome * JOSE ALBERTO FERREIRA PESSOA                                                                   |                                        |
|                         | Documento Ident<br>Pais E<br>Natu                                                                                                    | ificação<br>Tipo * Número de Identificação Civil Português (BI /CC) ✓<br>N.º * PORTUGAL ✓<br>ralidade | Confirme os dados<br>que inseriu antes |
| Campo d<br>preenchiment | e Data de Nasc<br>Carta Cc<br>N.º Carta de C                                                                                                    | imento *                                                                                              | de submeter.                           |
| obrigatóri              | O. Morada de C<br>Código                                                                                                    | ontacto *                                                                                             |                                        |
|                         | Contacto<br>Telefon<br>Fa<br>Pretendo ser contactado pelo M/T, via envalo us SMS, para estenar<br>atertas de revalidação da minina carta de condução, nos prazo<br>previstos pelo Regulamento da Habilitação Legal para Conduz | a<br>ki<br>ki<br>ki@gmail.com<br>r ☑                                                                  |                                        |
|                         | Ret<br>NIB a ser utilizado em caso de re                                                                                                    | embolso                                                                                               | Submeter                               |
|                         | * Campos de preenchimento obrigatório                                                                                                    |                                                                                                    |                                        |

Efetue o preenchimento de todos os campos obrigatórios.

**Nota:** Os dados de naturalidade de condutores nascidos nas Ex-Províncias Ultramarinas deverão ser preenchidos: País – Portugal; Distrito – Ex-províncias Ultramarinas; Concelho – Angola, Moçambique...

O documento de identificação civil português deve ser preenchido, no 1º campo os 8 primeiros dígitos do CC/BI, incluindo os 0 à esquerda. No segundo campo, o check digit que é o 9º digito do documento de identificação.

Deverá ter em consideração o dígito de controlo que aparece no documento de identificação:

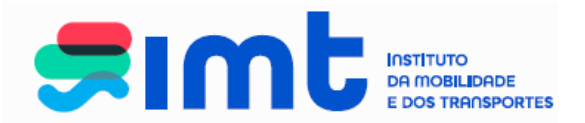

|            | CARTÃO DE CIDADÃO<br>CITIZEN CARD                                                                                                    |                                                                                                    |
|------------|----------------------------------------------------------------------------------------------------|----------------------------------------------------------------------------------------------------|
|            |                                                                                                    |                                                                                                    |
| <b>JEE</b> | F 1.68 PRT 10.08 1981                                                                                                    |                                                                                                    |
| 0          | 00000000 0 224 15 01 2012                                                                                                    |                                                                                                    |
| 4          | The second of the second second secon | MERETERO DA JOSTICA<br>MARCICIA-INANI, ON SOLUCIÓN DE LA SUBSCIA<br>MARCINE DE LES MITURALIZAS EN LA SUBSCIA<br>MARCINE DE LES MITURALIZAS EN LA SUBSCIA |

Insira um endereço de email a que tenha acesso, autorize o contacto pelo IMT e submeta.

| Dados do Utilizador                                             |                                                                                                    | Ajuc            | ia <b>(</b> ) |
|-----------------------------------------------------------------|----------------------------------------------------------------------------------------------------|-----------------|---------------|
|                                                                 | Nome                                                                                                    |                 |               |
|                                                                 | Nº de Contribuinte                                                                                                    |                 |               |
|                                                                 | Nacionalidade * PORTUGAL                                                                                                    | $\checkmark$    |               |
|                                                                 | Sexo * 🔘 Masculino 🖲 Feminino                                                                                                    |                 |               |
|                                                                 | Documento Identificação                                                                                                    |                 |               |
|                                                                 | Tipo * Número de Identificação Civil Portuç                                                                                                  | guês (BI /CC) 🗸 |               |
|                                                                 | Ne *                                                                                                    |                 |               |
|                                                                 | Pais Emissor * PORTUGAL                                                                                                    | ~               |               |
|                                                                 | Naturalidade                                                                                                    |                 |               |
|                                                                 | Data de Nascimento *                                                                                                    |                 |               |
|                                                                 | País * PORTUGAL                                                                                                    | ¥               |               |
| t                                                               | istrito (ou "ex-Províncias Ultramarinas") * Lisboa                                                                                           | ×               |               |
|                                                                 | Concelho (ou Provinc. Ultram.) * Lisboa                                                                                                    | ~               | _             |
|                                                                 | Morada de Contacto                                                                                                    |                 |               |
|                                                                 | Morada de Contacto *                                                                                                    |                 |               |
|                                                                 | Contactos                                                                                                    |                 |               |
| _                                                               | Telemõvel                                                                                                    |                 |               |
|                                                                 | Fax @amail.com                                                                                                    |                 |               |
| Pretendo ser contact<br>alertas de revalid<br>previstos pelo Re | do pelo IMT, via email ou SMS, para efeito de<br>ção da minha carta de condução, nos prazos 🗹<br>ulamento da Habilitação Legal para Conduzir |                 |               |
|                                                                 | Email * @gmail.com                                                                                                    |                 |               |
|                                                                 | Autorização de contacto pelo IMT 🗹                                                                                                    |                 |               |
|                                                                 | Reembolso                                                                                                    |                 |               |
|                                                                 | IIB a ser utilizado em caso de reembolso                                                                                                    |                 |               |

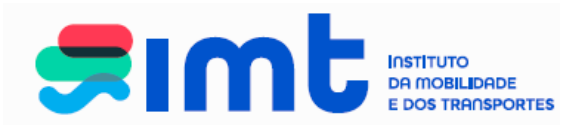

Empresa

| Dados da Empresa       Tipo de Entidade Empresa         Nome · SIMOS         NIF · sessesses         Morada de Contacto         Morada de Contacto * Rua Mário Campos Barbosa, № 2 1º dtº         Código Postal * 2615         Código Postal * 2615         Telefone         Telefone         Fax         simos@gmail.com         Reembolso         IBAN a ser utilizado em caso de reembolso         PT50 | lidos Dados da empresa | Notificações Recibos Representantes da Empresa Lista de Pedidos |          |
|----------------------------------------------------------------------------------------------------|------------------------|-----------------------------------------------------------------|----------|
| Tipo de Entidade Empresa<br>Nome i SIMOS<br>NIF 999999999<br>Morada de Contacto<br>Morada de Contacto * Rua Mário Campos Barbosa, N° 2 1° dt°<br>Código Postal * 2615 124 ALVERCA DO RIBATEJO<br>Contactos<br>Telefone<br>Telenovel<br>Fax<br>Email * i simos@gmail.com<br>Reembolso<br>IBAN a ser utilizado em caso de reembolso PT50<br>Submeter                                                         | Dados da Empresa —     |                                                                 |          |
| Nome i siMoS<br>NIF ggggggggg<br>Morada de Contacto<br>Morada de Contacto * Rua Mário Campos Barbosa, N° 2 1° dt°<br>Código Postal * 2615 124 ALVERCA DO RIBATEJO<br>Contactos<br>Telefone<br>Telefone<br>Fax<br>Email * i simos@gmail.com<br>Reembolso<br>IBAN a ser utilizado em caso de reembolso PT50                                                                                                  |                        | Tipo de Entidade Empresa                                        |          |
| NIF 99999999<br>Morada de Contacto<br>Morada de Contacto * Rua Mário Campos Barbosa, Nº 2 1º dtº<br>Código Postal * 2615 124 ALVERCA DO RIBATEJO<br>Contactos<br>Telefone<br>Telenóvel<br>Fax<br>simos@gmail.com<br>Reembolso<br>IBAN a ser utilizado em caso de reembolso PT50<br>Submeter                                                                                                    |                        | Nome SIMOS                                                      |          |
| Morada de Contacto<br>Morada de Contacto * Rua Mário Campos Barbosa, Nº 2 1º dtº<br>Código Postal * 2615 124 ALVERCA DO RIBATEJO<br>Contactos<br>Telefone<br>Telefone<br>Fax<br>simos@gmail.com<br>Reembolso<br>IBAN a ser utilizado em caso de reembolso PT50<br>Submeter                                                                                                    |                        | NIF 99999999                                                    |          |
| Morada de Contacto * Rua Mário Campos Barbosa, Nº 2 1º dtº<br>Código Postal * 2615 124 ALVERCA DO RIBATEJO Contactos Telefone Telemóvel Fax Simos@gmail.com Email * i simos@gmail.com Reembolso BAN a ser utilizado em caso de reembolso PT50 Submeter                                                                                                    |                        | Morada de Contacto                                              |          |
| Código Postal * 2615 124 ALVERCA DO RIBATEJO Contactos Telefone Telemóvel simos@gmail.com Email * simos@gmail.com Reembolso IBAN a ser utilizado em caso de reembolso PT50 Submeter                                                                                                    |                        | Morada de Contacto * Rua Mário Campos Barbosa, Nº 2 1º dtº      |          |
| Contactos<br>Telefone<br>Telemóvel<br>Fax<br>Email * simos@gmail.com<br>Reembolso<br>IBAN a ser utilizado em caso de reembolso PT50<br>Submeter                                                                                                    |                        | Código Postal * 2615 124 ALVERCA DO RIBATEJO                    |          |
| Telefone<br>Telemóvel simos@gmail.com<br>Email * i simos@gmail.com<br>Reembolso<br>IBAN a ser utilizado em caso de reembolso PT50<br>Submeter                                                                                                    |                        | Contactos                                                       |          |
| Telemóvel     simos@gmail.com       Fax     simos@gmail.com       Email*i     simos@gmail.com       Reembolso       IBAN a ser utilizado em caso de reembolso       PT50     Submeter                                                                                                    |                        | Telefone                                                        |          |
| Fax     simos@gmail.com       Email * i simos@gmail.com       Reembolso       IBAN a ser utilizado em caso de reembolso       Submeter                                                                                                    |                        | Telemóvel                                                       |          |
| Email * 4 simos@gmail.com       Reembolso       IBAN a ser utilizado em caso de reembolso PT50       Submeter                                                                                                    |                        | Fax Sinostwginali.com                                           |          |
| Reembolso<br>IBAN a ser utilizado em caso de reembolso PT50<br>Submeter                                                                                                    |                        | Email * i simos@gmail.com                                       |          |
| IBAN a ser utilizado em caso de reembolso PT50 Submeter                                                                                                    |                        | Reembolso                                                       |          |
| Submeter                                                                                                    |                        | IBAN a ser utilizado em caso de reembolso PT50                  | •        |
| Submeter                                                                                                    |                        |                                                                 |          |
|                                                                                                    |                        |                                                                 | Submeter |
| * Campos de preenchimento obrigatório                                                                                                    | * Campos de preenchim  | ento obrigatório                                                |          |

Após submeter o seu registo surgirá o seguinte ecrã:

|                                                             | Aprila 🕻                                                                                                    |
|-------------------------------------------------------------|----------------------------------------------------------------------------------------------------|
|                                                             |                                                                                                    |
| Encontra-se j                                               | pendente a certificação do seu endereço de email.                                                                             |
| Foi enviado p<br>Por favor valide o seu endereco de         | ara a sua caixa de correio um código certificador.<br>email inserindo o código certificador no local apropriado nesta página. |
| Se o seu endereço de email se encontrar incorreto, por favo | or modifique o e seguidamente clique em "Submeter" para receber o código no novo endereço.                                    |
| s do Utilizador                                             |                                                                                                    |
| Nome                                                        | Nor Near Sinta                                                                                                    |
| Nº de Contribuinte                                          | 125456709                                                                                                    |
| Nacionalidade *                                             | PORTUGAL                                                                                                    |
| Sexo*                                                       | Masculino ® Peminino                                                                                                    |
| Documento Identificação                                     |                                                                                                    |
| Tipo *                                                      | Número de Identificação Civil Português (BI /CC) 🔻                                                                            |
| N* *                                                        | 123456769                                                                                                    |
| Pais Emissor *                                              | PORTUGAL                                                                                                    |
| Naturalidade                                                |                                                                                                    |
| Data de Nascimento *                                        | 12/12/1970                                                                                                    |
| País *                                                      | Pedugi *                                                                                                    |
| Distrito (ou "ex-Provincias Ultramarinas") *                | Labos                                                                                                    |
| Concetho (ou Provinc. Ultram.) *                            | Laboa                                                                                                    |
| Morada de Contacto                                          |                                                                                                    |
| Morada de Contacto *                                        | Rue des Mores                                                                                                    |
| Código Postal *                                             | 1100 100 Usbes                                                                                                    |
| Contactos                                                   |                                                                                                    |
| Telefone                                                    |                                                                                                    |
| Telendvel                                                   | 919999999                                                                                                    |
| Fax                                                         |                                                                                                    |
| Email                                                       | afursimots (§gmail.com                                                                                                    |
| Autorização de contacto pelo IMT                            | 8                                                                                                    |
| Certificação de Email                                       |                                                                                                    |
| Insira o Código Certificador:                               |                                                                                                    |
|                                                             | Validar                                                                                                    |
| Reembolso                                                   |                                                                                                    |
| NIB a ser utilizado em caso de reemboliso                   |                                                                                                    |
|                                                             |                                                                                                    |

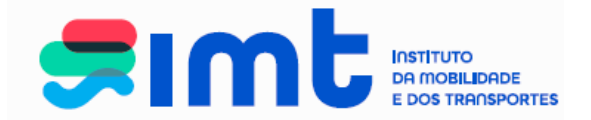

Em simultâneo, receberá no endereço de *e-mail* uma mensagem com o código de certificação. Caso não consiga localizar esta mensagem verifique se a mesma não se encontra na pasta "Spam", "Publicidade não solicitada" ou outra equivalente.

| IMT | - Certificação de Email Caixa de entrada x                                                                                                    |
|-----|----------------------------------------------------------------------------------------------------|
| •   | imtonline@imt-ip.pt<br>para mim                                                                                                    |
|     | Caro(a) utilizador(a),<br>O seu email encontra-se em processo de certificação.<br>Para que possa aceder aos Serviços On-line do IMT necessita de aceder aos seus dados e digitar o seu código de certificação. |
|     | O seu código de certificação é seguinte: 20005.                                                                                                    |
|     |                                                                                                    |

Com vista à conclusão do registo, deverá colocar o código de certificação no respetivo campo, não esquecendo de validar e posteriormente submeter o registo.

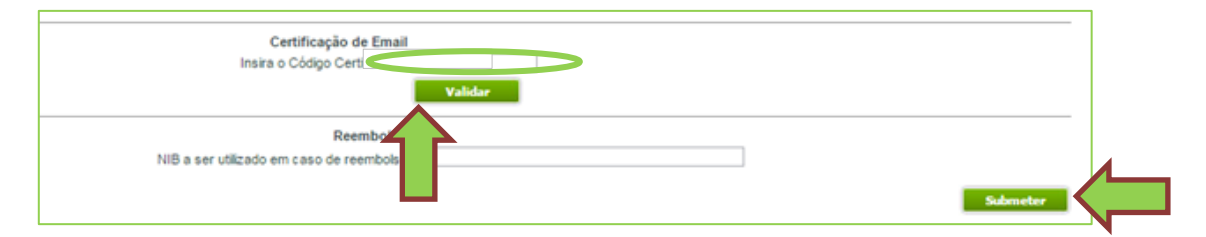

Após validar e submeter, surgirá a seguinte mensagem:

O seu email foi certificado com sucesso. Para efetuar pedidos por favor aceda à área "Pedidos" no menu em cima.

Está agora em condições de efetuar o seu pedido.

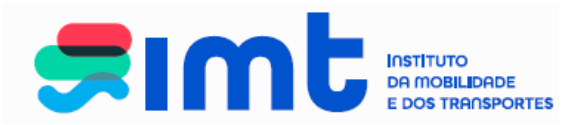

# 5. ÁREA DE SERVIÇOS DE VEÍCULOS

|                                                       |                                                                                                    |                          |                          |                                   |                                     | Ajuda |
|-------------------------------------------------------|----------------------------------------------------------------------------------------------------|--------------------------|--------------------------|-----------------------------------|-------------------------------------|-------|
| Condutores                                            | Veículos                                                                                                    | Transportes              | Outros                   | Os meus dados no IMT              |                                     |       |
| <ul> <li>Alteração das<br/>Características</li> </ul> | Bem vindo à ÁRE                                                                                                    | A DE VEÍCULOS do balo    | ão de serviços online do | ) IMT                             |                                     |       |
| > Certidão                                            |                                                                                                    |                          |                          |                                   |                                     |       |
| > Duplicado de<br>Certificado de<br>Matrícula         | <ul> <li>Nesta área poderá aceder aos seguintes serviços:</li> <li>Pedido de Duplicado (2.ª Via) do Certificado de Matrícula/Documento Único Automóvel;</li> <li>Pedido de Certidões: <ul> <li>Certidão de homologação</li> <li>Certidão de matrícula (características do veículo)</li> </ul> </li> <li>Pedido de Alterações de Características Técnicas;</li> <li>Certidão de resultados de inspecções;</li> </ul> |                          |                          |                                   |                                     |       |
|                                                       | Para o esclarecim                                                                                                    | ento de questões relacio | adas com o balção onli   | ne do IMT, estamos disponíveis at | ravés do e-mail imtonline@imt-ip pt |       |

## Serviços disponíveis na área de veículos

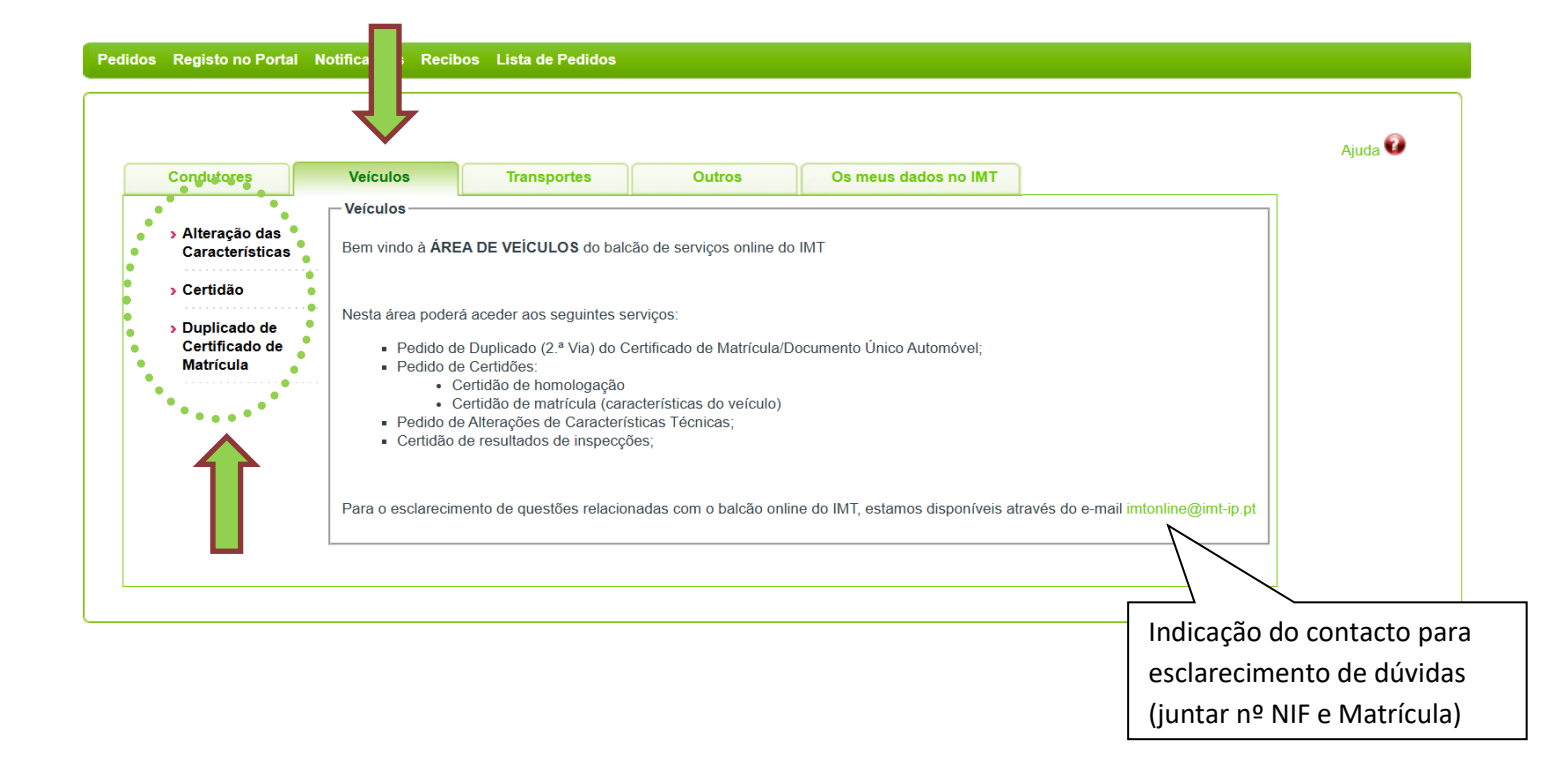

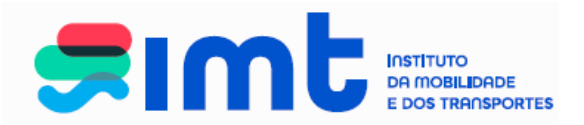

# 6. ALTERAÇÃO DE CARACTERÍSTICAS

|     | Condutores                       | Veículos Transportes                                                                 | Outros Os meus da                    | dos no IMT                           |                            |
|-----|----------------------------------|--------------------------------------------------------------------------------------|--------------------------------------|--------------------------------------|----------------------------|
| . [ |                                  | Alteração das Características                                                        |                                      |                                      |                            |
| N   | Alteração das<br>Características | Matrícula *                                                                          | ( Veículos Ligeiros / Pesa           | los ) ou                             | (Reboque)                  |
|     |                                  | Confirme Matrícula                                                                   |                                      | Confirme Matrícula                   |                            |
|     | > Certidao                       | Nº de Quadro *                                                                       |                                      |                                      | Matrícula                  |
|     | > Duplicado de<br>Cortificado do | □ Alteração da                                                                       | Côr 🛌                                |                                      | reboques                   |
|     | Matrícula                        | Alteração * 🗌 Alteração par                                                          | a combustível GPL                    |                                      | Ev: 1-122                  |
|     |                                  | □ Alteração da                                                                       | dimensão dos pneumáticos             |                                      |                            |
|     |                                  | Declaro que tenho em minha posse o Certifica                                         | do de Matrícula Original *           | ancha dadas da vaí                   |                            |
|     |                                  |                                                                                      | "                                    |                                      |                            |
|     |                                  | * Campos de preenchimento obrigatório                                                | SE                                   | lecione a alteração                  |                            |
|     |                                  | ATENCÃO:                                                                             | pr                                   | etendida.                            |                            |
|     |                                  | » Caso tenha selecionado a opção "Alteraç                                            | ão da dimensão dos pneumát           |                                      |                            |
|     |                                  | » O documento será sempre remetido para                                              | a morada que consta no registo de p  | ropriedade da Conservatória do Regi  | sto Automóvel,             |
|     |                                  | independentemente da morada especificad<br>IRN - Conservatória do Registo Automóvel. | a neste portal de serviços. Qualquer | atualização de dados de proprietário | terá de ser feita junto do |
|     |                                  |                                                                                      |                                      |                                      |                            |
|     |                                  |                                                                                      |                                      |                                      |                            |

# 6.1. Alteração de Côr

| Condutores                                            | Veículos Transportes                            | Outros Os meus dados no IMT                                                                                 |
|-------------------------------------------------------|-------------------------------------------------|----------------------------------------------------------------------------------------------------|
|                                                       | Alteração das Características                   |                                                                                                    |
| <ul> <li>Alteração das<br/>Características</li> </ul> | Matrícula * 33 -21                              | - SB (Veículos Ligeiros / Pesados ) ou (Reboque )                                                           |
|                                                       | Confirme Matrícula 33 - 21                      | -SB Confirme Matrícula                                                                                      |
| > Certidão                                            | Nº de Quadro * VF1CB07CF2                       | 25214568                                                                                                    |
| > Duplicado de                                        | Alteração                                       | da Côr                                                                                                    |
| Certificado de<br>Matrícula                           | Alteração * 🗌 Alteração                         | para combustível GPL                                                                                        |
|                                                       | Alteração                                       | da dimensão dos pneumáticos                                                                                 |
|                                                       |                                                 | <br>▼ □ Outro                                                                                               |
|                                                       |                                                 |                                                                                                    |
|                                                       | Deciaro que tenno em minha posse o C            | ertificado de Matricula Original -                                                                          |
|                                                       | * Campos de preenchimento obrigatório           |                                                                                                    |
|                                                       |                                                 |                                                                                                    |
|                                                       | ATENÇAO:<br>» Caso tenha selecionado a opção "A | Alteração da dimensão dos pneumáticos" queira por favor assegurar-se de que leu atentamente o               |
|                                                       | respetivo aviso disponibilizado em c            | ima.                                                                                                    |
|                                                       | independentemente da morada espe                | cificada neste portal de serviços. Qualquer atualização de dados de proprietário terá de ser feita junto do |
|                                                       | IRN - Conservatória do Registo Autor            | móvel.                                                                                                    |

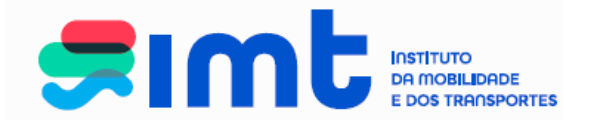

Insira e confirme dados de matrícula, coloque o número de quadro e selecione a cor pretendida. Caso o veículo tenha mais do que uma cor, a cor selecionada deve ser a predominante e deverá selecionar igualmente outra.

O pedido em causa vai dar origem à emissão de um novo DUA, documento cuja emissão, é da responsabilidade do IRN-Conservatória do Registo Automóvel pelo que, o documento, é enviado para a morada do proprietário do veículo registada naquele organismo. Deverá verificar, antes de efetuar o pedido, de que o veículo se encontra devidamente registado naquele organismo e com a morada completa e atualizada. Após o preenchimento dos dados e confirmação do registo e morada na Conservatória, clique em submeter.

Confira as caraterísticas pretendidas e confirme.

| Veículos                                                                                                    | Transportes Outros                                                                                                    |
|----------------------------------------------------------------------------------------------------|----------------------------------------------------------------------------------------------------|
| <ul> <li>&gt; Alteração das<br/>Características</li> <li>&gt; Certidão</li> <li>&gt; Duplicado de<br/>Certificado de<br/>Matrícula</li> </ul> | Alteração das Características<br>Matrícula * 33 21 58<br>Confirme Matrícula 33 21 58<br>Nº de Quadro * VF1CB07CF25214568<br>Alteração da Côr<br>Alteração a da dimensão dos pneuvos<br>Côr * VERMELHO V Outra<br>Declaro que tenho em minha posse o Certificado de Matrícula Original *<br>* Campos de preenchimento obrigatório<br>Atenção: O documento será sempre remetido para a morada que consta no registo de propriedade da Conservatória do Registo Automóvel, |
|                                                                                                    | Independentemente da morada especificada neste portal de serviços.         Qualquer atualização de dados de proprietário terá de ser feita junto do IRN - Conservatória do Registo Automóvel         Características do Veículo         Marca       RENAULT         Modelo       B - CLIO         Cor       CINZENTO, OUTRAS         Anotações PN 185/55R15       Cancelar         Submeter       Cancelar                                                              |

As características apresentadas neste ecrã são aquelas que constam atualmente na base de dados de veículos para a matrícula em causa. Verifique atentamente os dados e, caso esteja tudo correto, confirme o pedido.

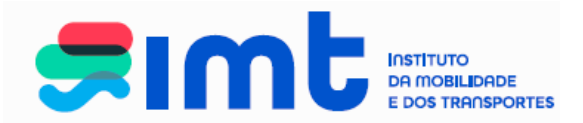

# Navegue até à Área de Pagamentos.

| Condutores                        | Veículos                                                                                              | Transportes                                                                                                    | Outros                                                                               | Os meus dados no IMT                                                                                           |                                                                                                    |  |  |
|-----------------------------------|----------------------------------------------------------------------------------------------------|----------------------------------------------------------------------------------------------------|--------------------------------------------------------------------------------------|----------------------------------------------------------------------------------------------------|----------------------------------------------------------------------------------------------------|--|--|
|                                   | Alteração das Ca                                                                                      | aracterísticas                                                                                                    |                                                                                      | · · · · · · · · · · · · · · · · · · ·                                                                          |                                                                                                    |  |  |
| Alteração das<br>Como tomá timo o | Matr                                                                                                  | ícula * 33 - 21 - SE                                                                                                    | 3                                                                                    | ( Veículos Ligeiros / Pesados                                                                                  | ) ou (Reboque )                                                                                                    |  |  |
| Caracteristicas                   | Confirme Ma                                                                                           | trícula 33 - 21 - SE                                                                                                    | 3                                                                                    | Confirme M                                                                                                    | atrícula                                                                                                    |  |  |
| > Certidão                        | N⁰ de Qu                                                                                              | adro * VF1CB07CF252                                                                                                    | 14568                                                                                |                                                                                                    |                                                                                                    |  |  |
| > Duplicado de                    | o de 🗾 Alteração da Côr                                                                               |                                                                                                    |                                                                                      |                                                                                                    |                                                                                                    |  |  |
| Certificado de<br>Matrícula       | Alter                                                                                                 | ação *                                                                                                    | a combustivel GPI                                                                    |                                                                                                    |                                                                                                    |  |  |
|                                   |                                                                                                    |                                                                                                    | dimonsão dos pnoumáti                                                                | 000                                                                                                    |                                                                                                    |  |  |
|                                   |                                                                                                    |                                                                                                    | amensao dos priedmati                                                                |                                                                                                    |                                                                                                    |  |  |
|                                   |                                                                                                    | COI " VERIVIELHO                                                                                                    | $\checkmark$                                                                         | U Outra                                                                                                    |                                                                                                    |  |  |
|                                   | Declaro que tenh                                                                                      | o em minha posse o Certi                                                                                                    | ficado de Matrícula Oriç                                                             | ginal *                                                                                                    | Sim Não                                                                                                    |  |  |
|                                   | * Campos de pre                                                                                       | enchimento obrigatório                                                                                                    |                                                                                      |                                                                                                    |                                                                                                    |  |  |
|                                   | ATENÇÃO:<br>» Caso tenha se<br>respetivo aviso<br>» O documento<br>independenteme<br>IRN - Conservato | lecionado a opção "Alte<br>disponibilizado em cima<br>será sempre remetido p<br>ente da morada especifio<br>ória do Registo Automó | ração da dimensão do<br>l.<br>ara a morada que con<br>cada neste portal de s<br>vel. | os pneumáticos" queira por favor a<br>sta no registo de propriedade da C<br>erviços. Qualquer atualização de d | issegurar-se de que leu atentamente o<br>onservatória do Registo Automóvel,<br>iados de proprietário terá de ser feita junto do |  |  |
|                                   |                                                                                                    |                                                                                                    |                                                                                      |                                                                                                    | Sebreter Confirmar                                                                                                    |  |  |
|                                   |                                                                                                    |                                                                                                    |                                                                                      |                                                                                                    |                                                                                                    |  |  |
|                                   | O seu nedido foi                                                                                      | submetido com suce                                                                                                    | sso tendo sido atrib                                                                 | uido o nº de pedido 44193077. F                                                                                | tealize outros pedidos ou navegue até à área                                                                                    |  |  |
|                                   | 🔄 O seu nedido foi                                                                                    | submetido com suce                                                                                                    | sso tendo sido atrib                                                                 | uido o nº de pedido 44193077. F                                                                                | lealize outros pedidos ou navegue até à áre                                                                                     |  |  |

Finalize o pedido para gerar referência multibanco.

| Pedidos Registo no Portal Notifica | ções Recibos Lista de Pe                         | didos                                                                                         |                                                            |         |
|------------------------------------|--------------------------------------------------|-----------------------------------------------------------------------------------------------|------------------------------------------------------------|---------|
|                                    |                                                  |                                                                                               |                                                            | Ajuda 📀 |
| A minh                             | a área de pagament                               | 05                                                                                            |                                                            |         |
| <u>\</u>                           | Nesta área pode validar os se<br>para que seja g | us pedidos e remover itens. Para concluir os s<br>erada a respetiva referência para pagamento | seus pedidos, clique em 'Finalizar'<br>na rede multibanco. |         |
| • •                                | Pedido Nº                                        | Pretensão                                                                                     | Preço (€)                                                  |         |
|                                    | 44193077 'Alteração da Côr                       | 33-21-SB'                                                                                     | 27,00 € Cancelar                                           |         |
|                                    |                                                  |                                                                                               | Total 27,00 €                                              |         |
|                                    |                                                  |                                                                                               | Finalizar                                                  |         |
|                                    |                                                  |                                                                                               |                                                            |         |
|                                    |                                                  |                                                                                               |                                                            |         |
|                                    |                                                  |                                                                                               |                                                            |         |
|                                    |                                                  |                                                                                               |                                                            |         |
|                                    |                                                  |                                                                                               |                                                            |         |

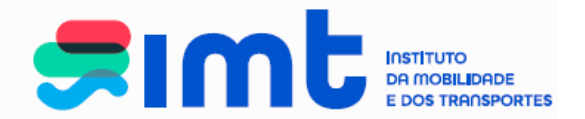

Após a geração da referência multibanco, a mesma será enviada para o endereço de email inserido no seu registo online e poderá ser paga no dia seguinte à sua geração.

| Pedidos  | Registo no Portal | Notificações | Recibos | Lista de Pedidos                                             |            |         |
|----------|-------------------|--------------|---------|--------------------------------------------------------------|------------|---------|
|          |                   |              |         |                                                              |            |         |
|          |                   |              |         |                                                              |            | Ajuda 🖤 |
|          |                   |              |         | Foi gerada a seguinte referência Multibanco para Pagamento:  |            |         |
|          |                   |              |         | Entidade:                                                    | 20975      |         |
|          |                   |              |         | Referência:                                                  | 872171369  |         |
|          |                   |              |         | Valor:                                                       | 27,00€     |         |
|          |                   |              |         | Data Limite de Pagamento:                                    | 03-05-2025 |         |
|          |                   |              |         | A referência só estará a pagamento após decorridas 24 horas. |            |         |
|          |                   |              |         | Página Inicial Imprimir                                      |            |         |
|          |                   |              |         |                                                              |            | 1       |
|          |                   |              |         |                                                              |            |         |
|          |                   |              |         |                                                              |            |         |
|          |                   |              |         |                                                              |            |         |
|          |                   |              |         |                                                              |            |         |
| <u> </u> |                   |              |         |                                                              |            |         |

## 6.2. Alteração para Combustível GPL

| Condutores                                                             | Veículos Transportes Outros Os meus dados no IMT                                                                                                    |
|------------------------------------------------------------------------|----------------------------------------------------------------------------------------------------|
|                                                                        | Alteração das Características                                                                                                    |
| Alteração das<br>Características                                       | Matrícula * 33 - 21 - SB (Veículos Ligeiros / Pesados ) <i>ou</i> (Reboque )                                                                                                    |
| > Certidão                                                             | № de Quadro * VF1CB07CF25214568                                                                                                    |
| <ul> <li>&gt; Duplicado de<br/>Certificado de<br/>Matrícula</li> </ul> | Alteração da Côr     Alteração para combustível GPL     Alteração pretendida.                                                                                                    |
|                                                                        | Declaro que tenho em minha posse o Certificado de Matrícula Original *                                                                                                    |
|                                                                        | * Campos de preenchimento obrigatório                                                                                                    |
|                                                                        | ATENÇÃO:<br>» Caso tenha selecionado a opção "Alteração da dimensão dos pneumáticos" queira por favor assegurar-se de que leu atentamente o<br>respetivo aviso disponibilizado em cima.<br>» O documento será sempre remetido para a morada que consta no registo de propriedade da Conservatória do Registo Automóvel,<br>independentemente da morada especificada neste portal de serviços. Qualquer atualização de dados de proprietário terá de ser feita junto do<br>IRN - Conservatória do Registo Automóvel. |

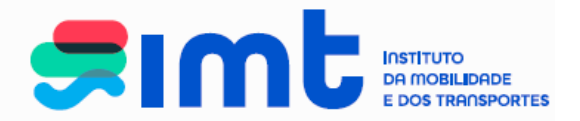

Insira e confirme dados de matrícula, coloque o número de quadro e selecione a alteração pretendida. Submeta o pedido.

O pedido em causa vai dar origem à emissão de um novo DUA, documento cuja emissão, é da responsabilidade do IRN-Conservatória do Registo Automóvel, pelo que, o documento, é enviado para a morada do proprietário do veículo registada naquele organismo. Deverá verificar, antes de efetuar o pedido, de que o veículo se encontra devidamente registado naquele organismo e com a morada completa e atualizada. Após o preenchimento dos dados e confirmação do registo e morada na Conservatória, clique em submeter.

|                                                                   | Alteração das Características                                                                                                    |
|-------------------------------------------------------------------|----------------------------------------------------------------------------------------------------|
| <ul> <li>Alteração das<br/>Características</li> </ul>             | Matrícula * 33 - 21 - SB (Veículos Ligeiros / Pesados ) <i>ou</i> (Reboque )                                                                                                    |
| > Certidão                                                        | Nº de Quadro * VF1CB07CF25214568                                                                                                    |
| <ul> <li>Duplicado de<br/>Certificado de<br/>Matrícula</li> </ul> | Alteração da Câr<br>Alteração 🕼 Alteração para combustível GPL                                                                                                    |
|                                                                   | Alteração da dimensão dos pneumáticos                                                                                                    |
|                                                                   | Declaro que tenho em minha posse o Certificado de Matrícula Original *                                                                                                    |
|                                                                   |                                                                                                    |
|                                                                   | * Campos de preenchimento obrigatório                                                                                                    |
|                                                                   | <ul> <li>* Campos de preenchimento obrigatório</li> <li>ATENÇÃO:</li> <li>» Caso tenha selecionado a opção "Alteração da dimensão dos pneumáticos" queira por favor assegurar-se de que leu atentamente o respetivo aviso disponibilizado em cima.</li> <li>» O documento será sempre remetido para a morada que consta no registo de propriedade da Conservatória do Registo Automóvel, independentemente da morada especificada neste portal de serviços. Qualquer atualização de dados de proprietário terá de ser feita junto do IRN - Conservatória do Registo Automóvel.</li> </ul>                                                                                                    |
|                                                                   | <ul> <li>* Campos de preenchimento obrigatório</li> <li>ATENÇÃO:         <ul> <li>* Caso tenha selecionado a opção "Alteração da dimensão dos pneumáticos" queira por favor assegurar-se de que leu atentamente o respetivo aviso disponibilizado em cima.</li> <li>* O documento será sempre remetido para a morada que consta no registo de propriedade da Conservatória do Registo Automóvel, independentemente da morada especificada neste portal de serviços. Qualquer atualização de dados de proprietário terá de ser feita junto do IRN - Conservatória do Registo Automóvel.</li> </ul> </li> </ul>                                                                                                    |
|                                                                   | <ul> <li>* Campos de preenchimento obrigatório</li> <li>ATENÇÃO:         <ul> <li>&gt; Caso tenha selecionado a opção "Alteração da dimensão dos pneumáticos" queira por favor assegurar-se de que leu atentamente o respetivo aviso disponibilizado em cima.</li> <li>&gt;&gt; O documento será sempre remetido para a morada que consta no registo de propriedade da Conservatória do Registo Automóvel, independentemente da morada especificada neste portal de serviços. Qualquer atualização de dados de proprietário terá de ser feita junto do IRN - Conservatória do Registo Automóvel.</li> </ul> </li> <li>Características do Veículo</li> <li>Marca RENAULT</li> <li>Modelo B - CLIO</li> <li>Cor CINZENTO OUTRAS</li> </ul>                                             |
|                                                                   | <ul> <li>* Campos de preenchimento obrigatório</li> <li>ATENÇÃO:         <ul> <li>* Caso tenha selecionado a opção "Alteração da dimensão dos pneumáticos" queira por favor assegurar-se de que leu atentamente o respetivo aviso disponibilizado em cima.</li> <li>* O documento será sempre remetido para a morada que consta no registo de propriedade da Conservatória do Registo Automóvel, independentemente da morada especificada neste portal de serviços. Qualquer atualização de dados de proprietário terá de ser feita junto do IRN - Conservatória do Registo Automóvel.</li> </ul> </li> <li>Características do Veículo</li> <li>Marca RENAULT         <ul> <li>Madoelo B - CLIO</li> <li>Cor CINZENTO, OUTRAS</li> <li>Anotações PN 185/55R15</li> </ul> </li> </ul> |

Confira os dados do seu pedido e Confirme.

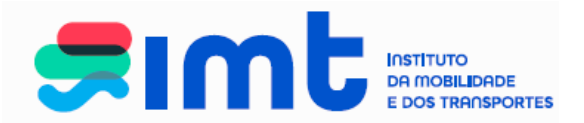

# Navegue até à Área de Pagamentos.

| <ul> <li>Alteração das Características</li> <li>Alteração das Características</li> <li>Características</li> <li>Certidão</li> <li>Certidão</li> <li>Duplicado de Certificado de Matrícula</li> <li>Alteração da Côr</li> <li>Alteração da Cheracterísticas</li> <li>Alteração da Côr</li> <li>Alteração da dimensão dos pneumáticos</li> <li>Declaro que tenho em minha posse o Certificado de Matrícula Original *</li> <li>Sim Não</li> <li>* Campos de preenchimento obrigatório</li> <li>ATENÇÃO:</li> <li>* Campos de preenchimento obrigatório</li> <li>ATENÇÃO:</li> <li>* Caso tenha selecionado a opção "Alteração da dimensão dos pneumáticos" queira por favor assegurar-se de que leu atentamente o respetivo aviso disponibilizado em cima.</li> <li>* O documento será sempre remetido para a morada que consta no registo de propriedade da Conservatória do Registo Automóvel, independentemente da morada especificada neste portal de serviços. Qualquer atualização de dados de proprietário terá de ser feita junto do IRN - Conservatória do Registo Automóvel.</li> </ul> | Alteração das Características<br>Características<br>> Certidão Certidão Nº de Quadro * VF1CB07CF25214568 Nº de Quadro * VF1CB07CF25214568 Nº de Quadro * VF1CB07CF25214568 Alteração da Côr Alteração da Côr Alteração da dimensão dos pneumáticos Declaro que tenho em minha posse o Certificado de Matricula Original * Sim Não * Campos de preenchimento obrigatório ATENÇÃO: > Caso tenha selecionado a opção "Alteração da dimensão dos pneumáticos" queira por favor assegurar-se de que leu atentamente o respetivo aviso disponibilizado em cima. > O documento será semper remetido para a morada que consta no registo de propriedade da Conservatória do Registo Automóvei, independentemente da morada especificada neste portal de serviços. Qualquer atualização de dados de proprietário terá de ser feita junto do IRN - Conservatória do Registo Automóvei.                                                                                                    | Conductored                                           | Veículos Transportes Outros Os meus dados no IMT                                                      |                                                                                                    |                                                                                            |                                                                                                    |                                                                                                    |  |  |
|----------------------------------------------------------------------------------------------------|----------------------------------------------------------------------------------------------------|-------------------------------------------------------|----------------------------------------------------------------------------------------------------|----------------------------------------------------------------------------------------------------|--------------------------------------------------------------------------------------------|----------------------------------------------------------------------------------------------------|----------------------------------------------------------------------------------------------------|--|--|
| <ul> <li>Alteração das<br/>Características</li> <li>Certidão</li> <li>Certidão</li> <li>Nº de Quadro * VF1CB07CF25214568</li> <li>Duplicado de<br/>Certificado de<br/>Matrícula</li> <li>Alteração da Côr</li> <li>Alteração da dimensão dos pneumáticos</li> <li>Declaro que tenho em minha posse o Certificado de Matrícula Original *</li> <li>Sim Não</li> <li>* Campos de preenchimento obrigatório</li> <li>* Campos de preenchimento obrigatório</li> <li>ATENÇÃO:</li> <li>&gt; o documento será sempre remetido para a morada que consta no registo de propriedade da Conservatória do Registo Automóvel.</li> </ul>                                                                                                    | <ul> <li>Alteração das<br/>Características</li> <li>Certidão</li> <li>Duplicado de<br/>Certificado de<br/>Matricula</li> <li>Duplicado de<br/>Certificado de<br/>Matricula</li> <li>Alteração da Côr</li> <li>Alteração da côr</li> <li>Alteração da dimensão dos pneumáticos</li> <li>Declaro que tenho em minha posse o Certificado de Matrícula Original *</li> <li>Sim</li> <li>Não</li> <li>* Campos de preenchimento obrigatório</li> <li>ATENÇÃO:</li> <li>&gt; Caso tenha selecionado a opção "Alteração da dimensão dos pneumáticos" queira por favor assegurar-se de que leu atentamente o<br/>respetivo aviso disponibilizado em cima.</li> <li>&gt; O documento será sempre remetido para a morada que consta no registo de propriedade da Conservatória do Registo Automóvel,<br/>independentemente da morada especificada neste portal de serviços. Qualquer atualização de dados de proprietário terá de ser feita junto do<br/>IRN - Conservatória do Registo Automóvel.</li> </ul>                                                                                                    |                                                       | Alteração das Ca                                                                                      | aracterísticas                                                                                                    |                                                                                            |                                                                                                    |                                                                                                    |  |  |
| Centidão       Confirme Matrícula       33       21       SB       Confirme Matrícula         > Certidão       Nº de Quadro * VF1CB07CF25214568       Alteração da Côr         > Duplicado de<br>Certificado de<br>Matrícula       Alteração a Côr       Alteração *       Alteração para combustível GPL          Alteração da dimensão dos pneumáticos       Declaro que tenho em minha posse o Certificado de Matrícula Original *       Sim       Não         * Campos de preenchimento obrigatório       ATENÇÃO:       * Campos de preenchimento obrigatório       ATENÇÃO:         > O documento será sempre remetido para a morada que consta no registo de propriedade da Conservatória do Registo Automóvel, independentemente da morada especificada neste portal de serviços. Qualquer atualização de dados de proprietário terá de ser feita junto do IRN - Conservatória do Registo Automóvel.                                                                                                    | Confirme Matrícula       3       21       58       Confirme Matrícula         > Certidão       N° de Quadro * VF1CB07CF25214568       N° de Quadro * VF1CB07CF25214568         > Duplicado de Certificado de Matrícula       Alteração da Côr         Alteração *       Alteração da dimensão dos pneumáticos         Declaro que tenho em minha posse o Certificado de Matrícula Original *       Image: Sim image: Sim im | <ul> <li>Alteração das<br/>Características</li> </ul> | 1                                                                                                    | Matrícula * 33 - 21                                                                                                    | - SB (Veícu                                                                                | os Ligeiros / Pesados ) <i>ou</i>                                                                      | ( Reboque )                                                                                                    |  |  |
| <ul> <li>&gt; Certidão</li> <li>&gt; Duplicado de<br/>Certificado de<br/>Matrícula</li> <li>&gt; Duplicado de<br/>Certificado de<br/>Matrícula</li> <li>&gt; Alteração da Côr</li> <li>&gt; Alteração * Alteração para combustível GPL</li> <li>&gt; Alteração da dimensão dos pneumáticos</li> <li>&gt; Declaro que tenho em minha posse o Certificado de Matrícula Original *</li> <li>&gt; Sim Não</li> <li>* Campos de preenchimento obrigatório</li> <li>ATENÇÃO:</li> <li>&gt; Caso tenha selecionado a opção "Alteração da dimensão dos pneumáticos" queira por favor assegurar-se de que leu atentamente o<br/>respetivo aviso disponibilizado em cima.</li> <li>&gt;&gt; O documento será sempre remetido para a morada que consta no registo de propriedade da Conservatória do Registo Automóvel,<br/>independentemente da morada especificada neste portal de serviços. Qualquer atualização de dados de proprietário terá de ser feita junto do<br/>IRN - Conservatória do Registo Automóvel.</li> </ul>                                                                           | <ul> <li>&gt; Certidão</li> <li>&gt; Duplicado de<br/>Certificado de<br/>Matrícula</li> <li>&gt; Alteração da Côr</li> <li>&gt; Alteração a da dimensão dos pneumáticos</li> <li>&gt; Declaro que tenho em minha posse o Certificado de Matrícula Original *</li> <li>&gt; Campos de preenchimento obrigatório</li> <li>ATENÇÃO:</li> <li>&gt; Caso tenha selecionado a opção "Alteração da dimensão dos pneumáticos" queira por favor assegurar-se de que leu atentamente o<br/>respetivo aviso disponibilizado em cima.</li> <li>&gt; O documento será sempre remetido para a morada que consta no registo de propriedade da Conservatória do Registo Automóvel,<br/>independentemente da morada especificada neste portal de serviços. Qualquer atualização de dados de proprietário terá de ser feita junto do<br/>IRN - Conservatória do Registo Automóvel.</li> </ul>                                                                                                    | Guracteristicus                                       | Confirme                                                                                              | Matrícula 33 - 21                                                                                                    | - SB                                                                                       | Confirme Matrícu                                                                                       | la                                                                                                    |  |  |
| <ul> <li>&gt; Duplicado de<br/>Certificado de<br/>Matricula</li> <li>Alteração a Côr</li> <li>Alteração a Côr</li> <li>Alteração a combustível GPL</li> <li>Alteração da dimensão dos pneumáticos</li> <li>Declaro que tenho em minha posse o Certificado de Matrícula Original *</li> <li>Sim</li> <li>Não</li> <li>* Campos de preenchimento obrigatório</li> <li>ATENÇÃO:</li> <li>» Caso tenha selecionado a opção "Alteração da dimensão dos pneumáticos" queira por favor assegurar-se de que leu atentamente o<br/>respetivo aviso disponibilizado em cima.</li> <li>» O documento será sempre remetido para a morada que consta no registo de propriedade da Conservatória do Registo Automóvel,<br/>independentemente da morada especificada neste portal de serviços. Qualquer atualização de dados de proprietário terá de ser feita junto do<br/>IRN - Conservatória do Registo Automóvel.</li> </ul>                                                                                                    | <ul> <li>&gt; Duplicado de<br/>Certificado de<br/>Matricula</li> <li>Alteração da Côr</li> <li>Alteração * Alteração para combustível GPL</li> <li>Alteração da dimensão dos pneumáticos</li> <li>Declaro que tenho em minha posse o Certificado de Matrícula Original *          <ul> <li>Sim Não</li> <li>* Campos de preenchimento obrigatório</li> </ul> </li> <li>ATENÇÃO:         <ul> <li>* Caso tenha selecionado a opção "Alteração da dimensão dos pneumáticos" queira por favor assegurar-se de que leu atentamente o respetivo aviso disponibilizado em cima.</li> <li>* O documento será sempre remetido para a morada que consta no registo de propriedade da Conservatória do Registo Automóvel, independentemente da morada especificada neste portal de serviços. Qualquer atualização de dados de proprietário terá de ser feita junto do IRN - Conservatória do Registo Automóvel.</li> </ul> </li> </ul>                                                                                                    | <ul> <li>Certidão</li> </ul>                          | Nº de                                                                                                 | e Quadro * VF1CB07C                                                                                                    | F25214568                                                                                  |                                                                                                    |                                                                                                    |  |  |
| Certificado de<br>Matrícula       Alteração * Alteração para combustível GPL         Alteração da dimensão dos pneumáticos         Declaro que tenho em minha posse o Certificado de Matrícula Original *         * Campos de preenchimento obrigatório         ATENÇÃO:         » Caso tenha selecionado a opção "Alteração da dimensão dos pneumáticos" queira por favor assegurar-se de que leu atentamente o respetivo aviso disponibilizado em cima.         » O documento será sempre remetido para a morada que consta no registo de propriedade da Conservatória do Registo Automóvel, independentemente da morada especificada neste portal de serviços. Qualquer atualização de dados de proprietário terá de ser feita junto do IRN - Conservatória do Registo Automóvel.                                                                                                    | Certificado de<br>Matrícula       Alteração * Alteração para combustível GPL.         Alteração da dimensão dos pneumáticos         Declaro que tenho em minha posse o Certificado de Matrícula Original *         * Campos de preenchimento obrigatório         ATENÇÃO:         » Caso tenha selecionado a opção "Alteração da dimensão dos pneumáticos" queira por favor assegurar-se de que leu atentamente o respetivo aviso disponibilizado em cima.         » O documento será sempre remetido para a morada que consta no registo de propriedade da Conservatória do Registo Automóvel, independentemente da morada especificada neste portal de serviços. Qualquer atualização de dados de proprietário terá de ser feita junto do IRN - Conservatória do Registo Automóvel.                                                                                                    | > Duplicado de                                        | Alteração da Côr                                                                                      |                                                                                                    |                                                                                            |                                                                                                    |                                                                                                    |  |  |
| <ul> <li>Alteração da dimensão dos pneumáticos</li> <li>Declaro que tenho em minha posse o Certificado de Matrícula Original *          <ul> <li>Sim</li> <li>Não</li> </ul> </li> <li>* Campos de preenchimento obrigatório</li> <li>ATENÇÃO:         <ul> <li>Caso tenha selecionado a opção "Alteração da dimensão dos pneumáticos" queira por favor assegurar-se de que leu atentamente o respetivo aviso disponibilizado em cima.</li> <li>» O documento será sempre remetido para a morada que consta no registo de propriedade da Conservatória do Registo Automóvel, independentemente da morada especificada neste portal de serviços. Qualquer atualização de dados de proprietário terá de ser feita junto do IRN - Conservatória do Registo Automóvel.</li> </ul></li></ul>                                                                                                    | <ul> <li>Alteração da dimensão dos pneumáticos</li> <li>Declaro que tenho em minha posse o Certificado de Matrícula Original * Sim Não</li> <li>* Campos de preenchimento obrigatório</li> <li>ATENÇÃO:</li> <li>* Caso tenha selecionado a opção "Alteração da dimensão dos pneumáticos" queira por favor assegurar-se de que leu atentamente o respetivo aviso disponibilizado em cima.</li> <li>» O documento será sempre remetido para a morada que consta no registo de propriedade da Conservatória do Registo Automóvel, independentemente da morada especificada neste portal de serviços. Qualquer atualização de dados de proprietário terá de ser feita junto do IRN - Conservatória do Registo Automóvel.</li> </ul>                                                                                                    | Certificado de<br>Matrícula                           | A                                                                                                    | Alteração * 🛛 Alteração                                                                                                    | o para combustível GPL                                                                     |                                                                                                    |                                                                                                    |  |  |
| Declaro que tenho em minha posse o Certificado de Matrícula Original *  Campos de preenchimento obrigatório  ATENÇÃO:  * Caso tenha selecionado a opção "Alteração da dimensão dos pneumáticos" queira por favor assegurar-se de que leu atentamente o respetivo aviso disponibilizado em cima.  * O documento será sempre remetido para a morada que consta no registo de propriedade da Conservatória do Registo Automóvel, independentemente da morada especificada neste portal de serviços. Qualquer atualização de dados de proprietário terá de ser feita junto do IRN - Conservatória do Registo Automóvel.                                                                                                    | Declaro que tenho em minha posse o Certificado de Matrícula Original *  Sim Não  * Campos de preenchimento obrigatório  ATENÇÃO:  * Caso tenha selecionado a opção "Alteração da dimensão dos pneumáticos" queira por favor assegurar-se de que leu atentamente o respetivo aviso disponibilizado em cima.  * O documento será sempre remetido para a morada que consta no registo de propriedade da Conservatória do Registo Automóvel, independentemente da morada especificada neste portal de serviços. Qualquer atualização de dados de proprietário terá de ser feita junto do IRN - Conservatória do Registo Automóvel.  Submeter Cancelar Confirmar                                                                                                    |                                                       | Alteração da dimensão dos pneumáticos                                                                 |                                                                                                    |                                                                                            |                                                                                                    |                                                                                                    |  |  |
| <ul> <li>* Campos de preenchimento obrigatório</li> <li>ATENÇÃO:</li> <li>» Caso tenha selecionado a opção "Alteração da dimensão dos pneumáticos" queira por favor assegurar-se de que leu atentamente o respetivo aviso disponibilizado em cima.</li> <li>» O documento será sempre remetido para a morada que consta no registo de propriedade da Conservatória do Registo Automóvel, independentemente da morada especificada neste portal de serviços. Qualquer atualização de dados de proprietário terá de ser feita junto do IRN - Conservatória do Registo Automóvel.</li> </ul>                                                                                                    | <ul> <li><sup>a</sup> Campos de preenchimento obrigatório</li> <li>ATENÇÃO:         <ul> <li>* Caso tenha selecionado a opção "Alteração da dimensão dos pneumáticos" queira por favor assegurar-se de que leu atentamente o respetivo aviso disponibilizado em cima.</li> <li>* O documento será sempre remetido para a morada que consta no registo de propriedade da Conservatória do Registo Automóvel, independentemente da morada especificada neste portal de serviços. Qualquer atualização de dados de proprietário terá de ser feita junto do IRN - Conservatória do Registo Automóvel.</li> </ul> </li> </ul>                                                                                                    |                                                       |                                                                                                    | / interdiçu                                                                                                    |                                                                                            | ·                                                                                                    |                                                                                                    |  |  |
| <ul> <li>* Campos de preenchimento obrigatório</li> <li>ATENÇÃO:         <ul> <li>Caso tenha selecionado a opção "Alteração da dimensão dos pneumáticos" queira por favor assegurar-se de que leu atentamente o respetivo aviso disponibilizado em cima.</li> <li>» O documento será sempre remetido para a morada que consta no registo de propriedade da Conservatória do Registo Automóvel, independentemente da morada especificada neste portal de serviços. Qualquer atualização de dados de proprietário terá de ser feita junto do IRN - Conservatória do Registo Automóvel.</li> </ul> </li> </ul>                                                                                                    | <ul> <li>* Campos de preenchimento obrigatório</li> <li>ATENÇÃO:         <ul> <li>» Caso tenha selecionado a opção "Alteração da dimensão dos pneumáticos" queira por favor assegurar-se de que leu atentamente o respetivo aviso disponibilizado em cima.</li> <li>» O documento será sempre remetido para a morada que consta no registo de propriedade da Conservatória do Registo Automóvel, independentemente da morada especificada neste portal de serviços. Qualquer atualização de dados de proprietário terá de ser feita junto do IRN - Conservatória do Registo Automóvel.</li> </ul> </li> </ul>                                                                                                    |                                                       | Declaro que tenn                                                                                      | o em minna posse o Cer                                                                                                    | tificado de Matricula Orig                                                                 | inal ^                                                                                                 | Sim Não                                                                                                    |  |  |
| ATENÇÃO:<br>» Caso tenha selecionado a opção "Alteração da dimensão dos pneumáticos" queira por favor assegurar-se de que leu atentamente o<br>respetivo aviso disponibilizado em cima.<br>» O documento será sempre remetido para a morada que consta no registo de propriedade da Conservatória do Registo Automóvel,<br>independentemente da morada especificada neste portal de serviços. Qualquer atualização de dados de proprietário terá de ser feita junto do<br>IRN - Conservatória do Registo Automóvel.                                                                                                    | ATENÇÃO:<br>» Caso tenha selecionado a opção "Alteração da dimensão dos pneumáticos" queira por favor assegurar-se de que leu atentamente o<br>respetivo aviso disponibilizado em cima.<br>» O documento será sempre remetido para a morada que consta no registo de propriedade da Conservatória do Registo Automóvel,<br>independentemente da morada especificada neste portal de serviços. Qualquer atualização de dados de proprietário terá de ser feita junto do<br>IRN - Conservatória do Registo Automóvel.<br>Submeter Cancelar Confirmar                                                                                                    |                                                       | * Campos de pre                                                                                       | enchimento obrigatório                                                                                                    |                                                                                            |                                                                                                    |                                                                                                    |  |  |
|                                                                                                    | Submeter Cancelar Confirmar                                                                                                    |                                                       | ATENÇÃO:<br>» Caso tenha se<br>respetivo aviso<br>» O documento<br>independenteme<br>IRN - Conservato | lecionado a opção "Alt<br>disponibilizado em cim<br>será sempre remetido ;<br>ente da morada especif<br>ória do Registo Automo | eração da dimensão do<br>a.<br>para a morada que cons<br>icada neste portal de se<br>ivel. | s pneumáticos" queira por favor<br>ta no registo de propriedade da<br>rrviços. Qualquer atualização de | assegurar-se de que leu atentamente o<br>Conservatória do Registo Automóvel,<br>dados de proprietário terá de ser feita junto do |  |  |

Finalize o pedido para gerar referência multibanco.

| edidos Registo no Portal Notif | ficações Recibos Lista de P                   | edidos                                                                                             |                                                            |                                 |
|--------------------------------|-----------------------------------------------|----------------------------------------------------------------------------------------------------|------------------------------------------------------------|---------------------------------|
|                                |                                               |                                                                                                    |                                                            | Ajuda <table-cell></table-cell> |
| A mi                           | nha área de pagamer                           | itos                                                                                               |                                                            |                                 |
| <u>\</u> []                    | Nesta área pode validar os s<br>para que seja | seus pedidos e remover itens. Para concluir os s<br>gerada a respetiva referência para pagamento i | seus pedidos, clique em 'Finalizar'<br>na rede multibanco. |                                 |
| •                              | Pedido N°                                     | Pretensão                                                                                          | Preço (€)                                                  |                                 |
|                                | 44193197 'Alteração para                      | combustível GPL: 33-21-SB'                                                                         | 45,00 € Cancelar                                           |                                 |
|                                |                                               |                                                                                                    | Total 45,00 €<br>Finalizar                                 |                                 |
|                                |                                               |                                                                                                    | î                                                          |                                 |
|                                |                                               |                                                                                                    | _                                                          |                                 |
|                                |                                               |                                                                                                    |                                                            |                                 |

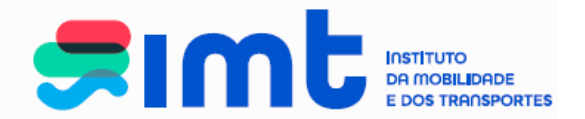

Após a geração da referência multibanco, a mesma será enviada para o endereço de email inserido no seu registo online e poderá ser paga no dia seguinte à sua geração.

| Pedidos | Registo no Portal | Notificações | Recibos | Lista de Pedidos                                           |            |         |
|---------|-------------------|--------------|---------|------------------------------------------------------------|------------|---------|
|         |                   |              |         |                                                            |            |         |
|         |                   |              |         |                                                            |            | Ajuda 🕡 |
|         |                   |              |         | Foi gerada a seguinte referência Multibanco para Pagamento | :          | 7       |
|         |                   |              |         | Entidade:                                                  | 20975      |         |
|         |                   |              |         | Referência:                                                | 872182693  |         |
|         |                   |              |         | Valor:                                                     | 45,00€     |         |
|         |                   |              |         | Data Limite de Pagamento:                                  | 03-05-2025 |         |
|         |                   |              |         | A referência só estará a pagamento após decorridas 24 hora | as.        |         |
|         |                   |              |         |                                                            |            |         |
|         |                   |              |         |                                                            |            |         |
|         |                   |              |         |                                                            |            |         |
|         |                   |              |         |                                                            |            |         |
|         |                   |              |         |                                                            |            |         |
|         |                   |              |         |                                                            |            |         |
|         |                   |              |         |                                                            |            |         |
|         |                   |              |         |                                                            |            |         |

Após pagamento verifique o ofício disponível na sua lista de pedidos e proceda em conformidade com o mesmo.

#### 6.3 Alteração Pneumáticos.

O pedido em causa vai dar origem à emissão de um novo DUA, documento cuja emissão, é da responsabilidade do IRN-Conservatória do Registo Automóvel, pelo que, o documento, é enviado para a morada do proprietário do veículo registada naquele organismo. Deverá verificar, antes de efetuar o pedido, de que o veículo se encontra devidamente registado naquele organismo e com a morada completa e atualizada. Após o preenchimento dos dados e confirmação do registo e morada na Conservatória, clique em submeter.

Insira e confirme dados de matrícula, coloque o número de quadro e selecione a alteração pretendida. Submeta o pedido.

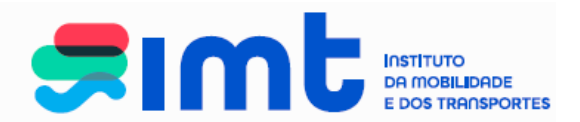

|                                  | Veículos                                     | Transportes                                     | Outros                                        | Os meus dados no IMT               |                                                                                                |
|----------------------------------|----------------------------------------------|-------------------------------------------------|-----------------------------------------------|------------------------------------|------------------------------------------------------------------------------------------------|
|                                  | Alteração das Carac                          | terísticas                                      |                                               |                                    |                                                                                                |
| Alteração das<br>Características | Matr                                         | ícula * 33 - 21 -                               | SB (Veícu                                     | los Ligeiros / Pesados ) ou        | (Reboque )                                                                                     |
| 0                                | Confirme Ma                                  | trícula 33 - 21 -                               | SB                                            | Confirme Matrícul                  | a                                                                                              |
| > Certidao                       | Nº de Qu                                     | adro * VF1CB07CF2                               | 5214568                                       |                                    | Preencha dados do ve                                                                           |
| > Duplicado de<br>Certificado de |                                              | 🗌 Alteração d                                   | a Côr                                         |                                    |                                                                                                |
| Matrícula                        | Alter                                        | ação * 🗌 Alteração p                            | ara combustível GPL                           |                                    | j e selecione a alteração                                                                      |
|                                  |                                              | Alteração d                                     | a dimensão dos pneu                           | máticos                            | pretendida. Submeter                                                                           |
|                                  | Declaro que tenho en                         | n minha posse o Certific                        | ado de Matrícula Orig                         | ginal *                            |                                                                                                |
| N                                | AVISO: Após fazer 'sı                        | ubmeter', confirme se as                        | dimensões de pneur                            | náticos que pretende se encontram  | discriminadas nas anotações especiais. No caso                                                 |
|                                  | de não constarem, de<br>Representante Oficia | everá CANCELAR este<br>I da Marca para solicita | pedido. Neste caso, p<br>declaração para as r | ara poder efectuar um pedido de al | teração de pneumáticos, deve dirigir-se ao<br>esentar o seu pedido de alteração de pneumáticos |
|                                  | num dos balcões de a                         | atendimento presencial                          | do IMTT.                                      |                                    |                                                                                                |
|                                  | * Campos de preench                          | nimento obrigatório                             |                                               |                                    |                                                                                                |
|                                  |                                              | <u>-</u>                                        |                                               |                                    |                                                                                                |
|                                  | » Caso tenha seleci                          | onado a opção "Altera                           | ção da dimensão do                            | s pneumáticos" queira por favor    | assegurar-se de que leu atentamente o                                                          |
|                                  | respetivo aviso disp<br>» O documento será   | onibilizado em cima.<br>I sempre remetido par   | a a morada que cons                           | sta no registo de propriedade da   | Conservatória do Registo Automóvel.                                                            |
|                                  | independentemente                            | da morada especifica                            | da neste portal de s                          | erviços. Qualquer atualização de   | dados de proprietário terá de ser feita junto do                                               |
|                                  | intra - Conservatoria                        | do Registo Automove                             |                                               |                                    |                                                                                                |
|                                  |                                              |                                                 |                                               |                                    |                                                                                                |
|                                  | I                                            |                                                 |                                               |                                    |                                                                                                |

Confira os dados do seu pedido e verifique se, as medidas pretendidas, se encontram apresentadas nas anotações das características do veículo.

| Condutores                                                        | Veículos Transportes Outros Os meus dados no IMT                                                                                                    |
|-------------------------------------------------------------------|----------------------------------------------------------------------------------------------------|
| <ul> <li>Alteração das<br/>Características</li> </ul>             | Alteração das Características<br>Matrícula * 33 - 21 - SB (Veículos Ligeiros / Pesados ) <i>ou</i> (Reboque )<br>Confirme Matrícula 33 - 21 - SB Confirme Matrícula                                                                                                    |
| > Certidão                                                        | Nº de Quadro * VF1CB07CF25214568                                                                                                    |
| <ul> <li>Duplicado de<br/>Certificado de<br/>Matrícula</li> </ul> | Alteração da Côr Alteração * Alteração para combustível GPL                                                                                                    |
|                                                                   | Alteração da dimensão dos pneumáticos                                                                                                    |
|                                                                   | Declaro que tenho em minha posse o Certificado de Matrícula Original *                                                                                                    |
|                                                                   | AVISO: Após fazer 'submeter', confirme se as dimensões de pneumáticos que pretende se encontram discriminadas nas anotações especiais. No caso<br>de não constarem, deverá CANOELAR este pedido. Neste caso, para poder efectuar um pedido de alteração de pneumáticos, deve dirigir-se ao<br>Representante Oricial da Marca para soliciat declaração para as novas dimensões pretendidas e apresentar o seu pedido de alteração de pneumáticos<br>num dos balcões de atendimento presencial do IMTT.               |
|                                                                   | * Campos de preenchimento obrigatório                                                                                                    |
|                                                                   | ATENÇÃO:<br>» Caso tenha selecionado a opção "Alteração da dimensão dos pneumáticos" queira por favor assegurar-se de que leu atentamente o<br>respetivo aviso disponibilizado em cima.<br>» O documento será sempre remetido para a morada que consta no registo de propriedade da Conservatória do Registo Automóvel,<br>independentemente da morada especificada neste portal de serviços. Qualquer atualização de dados de proprietário terá de ser feita junto do<br>IRN - Conservatória do Registo Automóvel. |
|                                                                   | Características do Veículo<br>Marca RENAULT<br>Marda B. CLIO<br>Se que as medidas que                                                                                                    |

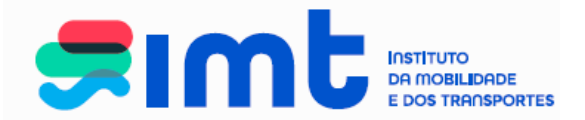

Não se encontrando as medidas pretendidas discriminadas nas anotações apresentadas, cancele o pedido, contacte um representante oficial da marca ou laboratório técnico especializado, no sentido de solicitar declaração que valida as novas dimensões pretendidas e apresente o seu pedido em balção IMT.

Se as medidas pretendidas são apresentadas nas anotações das características do veículo:

| condutores                                                                            | Veiculos iransportes Outros Os meus dados no IMI                                                                                                    |
|---------------------------------------------------------------------------------------|----------------------------------------------------------------------------------------------------|
|                                                                                       | Alteração das Características —                                                                                                    |
| <ul> <li>Alteração das<br/>Características</li> </ul>                                 | Matrícula * 33 - 21 - SB (Veículos Ligeiros / Pesados ) ou (Reboque )                                                                                                    |
|                                                                                       | Confirme Matrícula 33 - 21 - SB Confirme Matrícula                                                                                                    |
| > Certidao                                                                            | Nº de Quadro * VF1CB07CF25214568                                                                                                    |
| > Duplicado de<br>Certificado de                                                      | Alteração da Côr                                                                                                    |
| Matrícula                                                                             | Alteração * 🗌 Alteração para combustível GPL                                                                                                    |
|                                                                                       | Alteração da dimensão dos pneumáticos                                                                                                    |
|                                                                                       | Declaro que tenho em minha posse o Certificado de Matrícula Original *                                                                                                    |
| de não<br>Repres<br>num de<br>* Camp<br>* Caso<br>respet<br>* O do<br>inde<br>IRN - C | <ul> <li>de não constarem, deverá CANCELAR este pedido. Neste caso, para poder efectuar um pedido de alteração de pneumáticos, deve dirigir-se ao Representante Oficial da Marca para solicitar declaração para as novas dimensões pretendidas e apresentar o seu pedido de alteração de pneumáticos num dos balcões de atendimento presencial do IMTT.</li> <li>* Campos de preenchimento obrigatório</li> <li>ATENÇÃO:</li> <li>» Caso tenha selecionado a opção "Alteração da dimensão dos pneumáticos" queira por favor assegurar-se de que leu atentamente o respetivo aviso disponibilizado em cima.</li> <li>» O documento será sempre remetido para a morada que consta no registo de propriedade da Conservatória do Registo Automóvel, independentemente da morada especificada neste portal de serviços. Qualquer atualização de dados de proprietário terá de ser feita junto do IRN - Conservatória do Registo Automóvel.</li> </ul> |
|                                                                                       | O seu pedido foi submetido com sucesso tendo sido atribuido o nº de pedido 44193480. Realize outros pedidos ou navegue até à ár<br>de pagamentos para obter a Referência Multibanco.                                                                                                    |

#### Navegue até à Área de Pagamentos

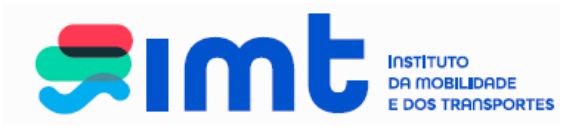

Finalize o pedido para gerar referência multibanco.

| didos Registo no Portal Notificaç | ções Recibos Lista de P                     | 'edidos                                                                                              |                                                          |         |
|-----------------------------------|---------------------------------------------|----------------------------------------------------------------------------------------------------|----------------------------------------------------------|---------|
|                                   |                                             |                                                                                                    |                                                          | Ajuda 🕡 |
| A minh                            | a área de pagamer                           | itos                                                                                                 |                                                          |         |
| 107                               | Nesta área pode validar os<br>para que seja | seus pedidos e remover itens. Para concluir os se<br>gerada a respetiva referência para pagamento na | eus pedidos, clique em 'Finalizar'<br>a rede multibanco. |         |
| • •                               | Pedido N°                                   | Pretensão                                                                                            | Preço (€)                                                |         |
|                                   | 44193480 'Alteração da dir                  | mensão dos pneumáticos: 33-21-SB'                                                                    | 27,00 € Cancelar                                         |         |
|                                   |                                             |                                                                                                    | Total 27,00 €                                            |         |
|                                   |                                             |                                                                                                    |                                                          |         |
|                                   |                                             |                                                                                                    |                                                          | •       |
|                                   |                                             |                                                                                                    |                                                          |         |

Após a geração da referência multibanco, a mesma será enviada para o endereço de email inserido no seu registo online e poderá ser paga no dia seguinte à sua geração.

| Pedidos | Registo no Portal | Notificações | Recibos | Lista de Pedidos                                                        |                  |         |
|---------|-------------------|--------------|---------|-------------------------------------------------------------------------|------------------|---------|
|         |                   |              |         |                                                                         |                  |         |
|         |                   |              |         |                                                                         |                  | Ajuda 😨 |
|         |                   |              |         | Foi gerada a seguinte referência Multibanco par                         | ra Pagamento:    |         |
|         |                   |              |         | Entidade:                                                               | 20975            |         |
|         |                   |              |         | Referência:                                                             | 872219272        |         |
|         |                   |              |         | Valor:                                                                  | 27,00€           |         |
|         |                   |              | N       | Data Limite de Pagamento:                                               | 03-05-2025       |         |
|         |                   |              | 5       | A referência só estará a pagamento após deco<br>Página Inicial Imprimir | rridas 24 horas. |         |
|         |                   |              |         |                                                                         | _                |         |
|         |                   |              |         |                                                                         |                  |         |
|         |                   |              |         |                                                                         |                  |         |
|         |                   |              |         |                                                                         |                  |         |
|         |                   |              |         |                                                                         |                  |         |
|         |                   |              |         |                                                                         |                  |         |
|         |                   |              |         |                                                                         |                  |         |

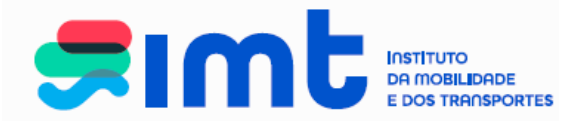

# 7. CERTIDÕES

Selecione a pretensão Certidão e selecione o tipo de certidão pretendida.

| Condutores                                                                                                    | Veículos Transportes Outros Os meus dados no IMT                                                                                                    |
|----------------------------------------------------------------------------------------------------|----------------------------------------------------------------------------------------------------|
| <ul> <li>&gt; Alteração das<br/>Características</li> <li>&gt; Certidão</li> <li>&gt; Duplicado de<br/>Certificado de<br/>Matricula</li> </ul> | Tipo de Certidão * - V S ) ON - (Reboque )<br>Confirme Matrícula<br>Nº de Homologação Nacional<br>Certidão de Inspeções Técnicas<br>Certidão de Características do Veículo<br>Certidão de Homologação<br>* Campos de preenchimento obrigatórico |
|                                                                                                    |                                                                                                    |
|                                                                                                    | Submeter Cancelar Confirmar                                                                                                    |

### 7.1 Certidão de Inspeções Técnicas

Selecione o tipo de certidão, preencha os dados do veículo e submeta. Tenha em atenção que apenas as inspeções efetuadas em Portugal Continental se encontram disponíveis.

| Alteração das<br>Características       Tipo de Certidão * Certidão de Inspeções Técnicas         Alteração das<br>Características       Matrícula * 33 - 21 - SB       (Veículos Lipur<br>Confirme Matrícula * 33 - 21 - SB         Duplicado de<br>Certificado de<br>Matrícula       Nº de Homologação Nacional 1997 10 00385       Confirme Matrícula *         * Campos de preenchimento obrigatório       Atençãol Os pedidos serão gerados com base nos nossos registos. A informação sobre inspecções das Regiões Autónomas não está disponível. | Condutores                                            | Veículos       Transportes       Outros       Os r         Cartidão       Selecione a certidão pretendida,         preencha os dados do veículo e       submeta                                                                         |
|----------------------------------------------------------------------------------------------------|-------------------------------------------------------|----------------------------------------------------------------------------------------------------|
| Matrícula * 33       21       SB       (Veículos Line       Ou       (Reboque )         Certidão       Confirme Matrícula 33       21       SB       Confirme Matrícula       Confirme Matrícula         Duplicado de Certificado de Matrícula       Nº de Homologação Nacional 1997 10 00385       Particula       Informação sobre inspecções das Regiões Autónomas não está disponível.                                                                                                    | <ul> <li>Alteração das<br/>Características</li> </ul> | Tipo de Certidão * Certidão de Inspeções Técnicas                                                                                                    |
| Duplicado de<br>Certificado de<br>Matrícula     * Campos de preenchimento obrigatório<br>Atençãol Os pedidos serão gerados com base nos nossos registos. A informação sobre inspecções das Regiões Autónomas não está disponível.                                                                                                    | → Certidão                                            | Matrícula * 33     - 21     - SB     (Veículos Liperior matos ) ou     - 4000 (Reboque )       Confirme Matrícula * 33     - 21     - SB     Confirme Matrícula     - 4000 (Reboque )                                                   |
|                                                                                                    | > Duplicado de<br>Certificado de<br>Matrícula         | Nº de Homologação Nacional 1997 10 00385         * Campos de preenchimento obrigatório         Atençãol Os pedidos serão gerados com base nos nossos registos. A informação sobre inspecções das Regiões Autónomas não está disponível. |

IMT – Instituto da Mobilidade e dos Transportes, I.P.Av. Elias Garcia, 1031050-098 LISBOA

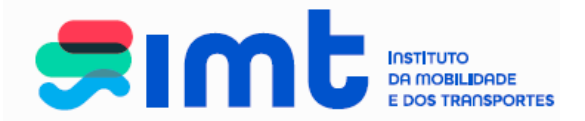

Verifique os dados do pedido e confirme. Neste ecrã é apresentada a informação do número de inspeções que se encontram registadas para o veículo em causa. Não havendo inspeções registadas não deverá dar sequência ao pedido, procedendo ao seu cancelamento.

| Registo no Portal           | Notificações Recibos Lista de Pedidos                                                                                                    |
|-----------------------------|----------------------------------------------------------------------------------------------------|
|                             |                                                                                                    |
|                             |                                                                                                    |
| Condutores                  | Veículos Transportes Outros Os meus dados no IMT                                                                                         |
|                             | Certidão                                                                                                    |
| > Alteração das             | Tipo de Certidão * Certidão de Inspeções Técnicas                                                                                        |
| Caracteristicas             | Matrícula * 33 - 21 - SB (Veículos Ligeiros / Pesados ) ou (Reboque )                                                                    |
| > Certidão                  | Confirme Matrícula 33 - 21 - SB Confirme Matrícula -                                                                                     |
| > Duplicado de              | Nº de Homologação Nacional 1997 10 00385                                                                                                 |
| Certificado de<br>Matrícula | * Campas de presensimente abricatória                                                                                                    |
| maincara                    |                                                                                                    |
|                             | Atençãol Os pedidos serão gerados com base nos nossos registos. A informação sobre inspecções das Regiões Autónomas não está disponível. |
|                             |                                                                                                    |
|                             | - Dados do Veículo                                                                                                    |
|                             | N.º Total de Inspecções 18                                                                                                    |
|                             |                                                                                                    |
|                             | Submeter Cancelar Confirmar                                                                                                    |
|                             |                                                                                                    |
|                             |                                                                                                    |
|                             | Por favor, confirme os dados do seu pedido.                                                                                              |
|                             |                                                                                                    |

Navegue até à Área de Pagamentos.

| Condutores                                                  | Veículos        | Transportes              | Outros                | Os meus dados no IMT                  |                                            |
|-------------------------------------------------------------|-----------------|--------------------------|-----------------------|---------------------------------------|--------------------------------------------|
|                                                             | Certidão ———    |                          |                       |                                       |                                            |
| Alteração das<br>Como tomístico o                           |                 | Tipo de Certidão * Cert  | tidão de Inspeções T  | Fécnicas 🗸                            |                                            |
| Caracteristicas                                             |                 | Matrícula * 33           | - 21 - SB             | ( Veículos Ligeiros / Pesados ) ou    | - (Reboque)                                |
| > Certidão                                                  |                 | Confirme Matrícula 33    | - 21 - SB             | Confirme Mat                          | trícula                                    |
| Duplicado de     Nº de Homologação Nacio     Certificado de |                 | nologação Nacional 1997  | 7 10 00385            |                                       |                                            |
|                                                             | Atenção! Os ped | idos serão gerados com l | base nos nossos regis | stos. A informação sobre inspecções o | das Regiões Autónomas não está disponível. |
|                                                             |                 |                          |                       |                                       |                                            |
|                                                             |                 |                          |                       | • • • • • • • • • • • • • • • •       |                                            |
|                                                             |                 | i submatida som sus      |                       | ibuide e p0 de pedide 44405507        |                                            |
|                                                             | O seu pedido io | i submetido com suce     | esso tendo sido atr   | nara obter a Deferência Multiba       | nco                                        |

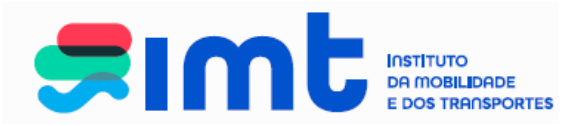

Finalize o pedido para gerar referência multibanco.

|          |                                             |                                                                                                    |                                                            | Ajuda 🕡 |
|----------|---------------------------------------------|----------------------------------------------------------------------------------------------------|------------------------------------------------------------|---------|
|          |                                             |                                                                                                    |                                                            | Ajuua   |
| A minh   | a área de pagame                            | ntos                                                                                               |                                                            |         |
| <u>ک</u> | Nesta área pode validar os<br>para que seja | s seus pedidos e remover itens. Para concluir os<br>a gerada a respetiva referência para pagamento | seus pedidos, clique em 'Finalizar'<br>na rede multibanco. |         |
| • •      | Pedido N°                                   | Pretensão                                                                                          | Preço (€)                                                  |         |
|          | 44195507 'Certidão de Ins                   | speções Técnicas: 33-21-SB'                                                                        | 27,00 € Cancelar                                           |         |
|          |                                             |                                                                                                    | Total 27,00 €                                              |         |
|          |                                             |                                                                                                    | Finalizar                                                  |         |
|          |                                             |                                                                                                    |                                                            |         |
|          |                                             |                                                                                                    | <u> </u>                                                   |         |
|          |                                             |                                                                                                    |                                                            |         |
|          |                                             |                                                                                                    |                                                            |         |
|          |                                             |                                                                                                    |                                                            |         |

Após a geração da referência multibanco, a mesma será enviada para o endereço de email inserido no seu registo online e poderá ser paga no dia seguinte à sua geração.

| Pedidos | Registo no Portal | Notificações | Recibos | Lista de Pedidos                                             |         |
|---------|-------------------|--------------|---------|--------------------------------------------------------------|---------|
|         |                   |              |         |                                                              |         |
|         |                   |              |         |                                                              | Ajuda 🕡 |
|         |                   |              |         | Foi gerada a seguinte referência Multibanco para Pagamento:  |         |
|         |                   |              |         | Entidade: 20975                                              |         |
|         |                   |              |         | Referência: 872489928                                        |         |
|         |                   |              |         | Valor: 27,00 €                                               |         |
|         |                   |              |         | Data Limite de Pagamento: 04-05-2025                         |         |
|         |                   |              |         | A referência só estará a pagamento após decorridas 24 horas. |         |
|         |                   |              |         | Página Inicial Imprimir                                      |         |
|         |                   |              |         |                                                              |         |
|         |                   |              |         |                                                              |         |
|         |                   |              |         |                                                              |         |
|         |                   |              |         |                                                              |         |
|         |                   |              |         |                                                              |         |
|         |                   |              |         |                                                              |         |
|         |                   |              |         |                                                              |         |

Uns minutos após o pagamento, a certidão ficará disponivel na sua lista de pedidos online.

IMT – Instituto da Mobilidade e dos Transportes, I.P.Av. Elias Garcia, 1031050-098 LISBOA

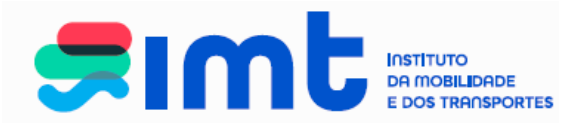

## 7.2 Certidão de características do veículo

| Condutores                                                        | Veículos                           | Transportes                                    | Outros                | Os meus dados      | Selecione a certidão prete | endida,<br>culo e |
|-------------------------------------------------------------------|------------------------------------|------------------------------------------------|-----------------------|--------------------|----------------------------|-------------------|
| <ul> <li>Alteração das<br/>Características</li> </ul>             | - Certidão                         | de Certidão * Certidão d                       | le Características do | Veículo            | submeta.                   |                   |
| > Certidão                                                        | Confirm                            | Matrícula * 33 - 21<br>ne Matrícula 33 - 21    | - SB (Veículos I      | Confirme Matrícula | (Reboque)                  |                   |
| <ul> <li>Duplicado de<br/>Certificado de<br/>Matrícula</li> </ul> | Nº de Homologaç<br>* Campos de pre | ção Nacional 1997 10<br>enchimento obrigatório | 00385                 |                    |                            |                   |
|                                                                   |                                    |                                                |                       | Submeter           | Confirmar                  |                   |

Selecione o tipo de certidão, preencha os dados do veículo e submeta.

Verifique os dados do veículo e confirme.

| ondutores                                                                                                    | Veículos                                                      | Transportes                                     | Outros                                                     | Os meus dados no IMT          |                                 |
|----------------------------------------------------------------------------------------------------|---------------------------------------------------------------|-------------------------------------------------|------------------------------------------------------------|-------------------------------|---------------------------------|
| Alteração das<br>Características                                                                                                    | Tipo                                                          | de Certidão * Certidão c<br>Matrícula * 33 - 21 | le Características do V<br>- <mark>SB</mark> ( Veículos Li | efculo                        | ( Reboque )                     |
| > Certidao     Confirme Matrícula     33     21     SB     Confirme Matrícula       > Duplicado de<br>Certificado de<br>Matrícula     Nº de Homologação Nacional     1997     10     00385       * Campos de preenchimento obrigatório     * Campos de preenchimento obrigatório |                                                               |                                                 |                                                            |                               |                                 |
|                                                                                                    | Dados do Veículo<br>Marca<br>Modelo<br>Modelo Comerc<br>Cores | RENAULT<br>B - CLIO<br>ial -<br>06CINZENTO, 170 | UTRAS                                                      | Verifique as<br>veículo e "Co | características do<br>onfirme". |
|                                                                                                    | Anotações Espe                                                | CIAIS PN 185/55R15                              |                                                            | Submeter Cancelar             | Confirmar                       |

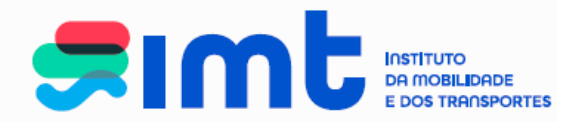

#### Navegue até à Área de Pagamentos

| Condutores                       | Certidão                                                         |  |
|----------------------------------|------------------------------------------------------------------|--|
| > Alteração das                  | Tipo de Certidão * Certidão de Características do Veículo        |  |
| Características                  | Matrícula * 33 -21 - SB (Veículos Ligeiros / Pesados ) <i>ou</i> |  |
| > Certidão                       | Confirme Matrícula 33 -21 - SB Confirme Matrícula                |  |
| > Duplicado de<br>Certificado de | Nº de Homologação Nacional 1997 10 00385                         |  |
|                                  |                                                                  |  |
|                                  |                                                                  |  |
|                                  |                                                                  |  |
|                                  |                                                                  |  |

Finalize o pedido para gerar referência multibanco.

| Pedidos Registo no Portal No | otificações Recibos Lista de Pec                   | lidos                                                                                             |                                                          |         |
|------------------------------|----------------------------------------------------|---------------------------------------------------------------------------------------------------|----------------------------------------------------------|---------|
|                              |                                                    |                                                                                                   |                                                          | Ajuda 😧 |
| Am                           | ninha área de pagamento                            | DS                                                                                                |                                                          |         |
| ۲Ľ                           | Nesta área pode validar os ser<br>para que seja ge | us pedidos e remover itens. Para concluir os se<br>orada a respetiva referência para pagamento na | eus pedidos, clique em 'Finalizar'<br>a rede multibanco. |         |
| •                            | Pedido N°                                          | Pretensão                                                                                         | Preço (€)                                                |         |
|                              | 44200753 'Certidão de Carac                        | terísticas do Veículo: 33-21-SB'                                                                  | 5,40 € Cancelar                                          |         |
|                              |                                                    |                                                                                                   | Total 5,40 €                                             |         |
|                              |                                                    |                                                                                                   | Finalizar                                                |         |
|                              |                                                    |                                                                                                   |                                                          |         |
|                              |                                                    |                                                                                                   |                                                          |         |
|                              |                                                    |                                                                                                   |                                                          |         |
|                              |                                                    |                                                                                                   |                                                          |         |
|                              |                                                    |                                                                                                   |                                                          |         |

Após a geração da referência multibanco, a mesma será enviada para o endereço de email inserido no seu registo online e poderá ser paga no dia seguinte à sua geração.

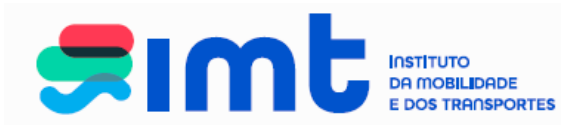

| Pedidos | Registo no Portal | Notificações | Recibos | Lista de Pedidos                                             |         |
|---------|-------------------|--------------|---------|--------------------------------------------------------------|---------|
|         |                   |              |         |                                                              |         |
|         |                   |              |         |                                                              | Ajuda 🖤 |
|         |                   |              |         | Foi gerada a seguinte referência Multibanco para Pagamento:  |         |
|         |                   |              |         | Entidade: 20975                                              |         |
|         |                   |              |         | Referência: 873059821                                        |         |
|         |                   |              |         | Valor: 5,40 €                                                |         |
|         |                   |              |         | Data Limite de Pagamento: 08-05-2025                         |         |
|         |                   |              |         | A referência só estará a pagamento após decorridas 24 horas. |         |
|         |                   |              |         | Página Inicial Imprimir                                      |         |
|         |                   |              |         |                                                              |         |
|         |                   |              |         |                                                              |         |
|         |                   |              |         |                                                              |         |
|         |                   |              |         |                                                              |         |
|         |                   |              |         |                                                              |         |
|         |                   |              |         |                                                              |         |
|         |                   |              |         |                                                              |         |

Uns minutos após o pagamento, a certidão ficará disponivel na sua lista de pedidos online.

# 7.3 Certidão de Homologação

| Pedidos Registo no Portal                             | Notificações Recibos Lista de Pedidos<br>Selecionar a certidão pretendida e<br>preencher dados do veículo.<br>Submeter. |   |
|-------------------------------------------------------|----------------------------------------------------------------------------------------------------|---|
| Conductores                                           |                                                                                                    | 1 |
| <ul> <li>Alteração das<br/>Características</li> </ul> | Tipo de Certidão * Certidão de Homologação<br>Matrícula (*) 33 21 SB (Veículosti serros / Pesados ) ou (Reboque )       |   |
| > Certidão                                            | Confirme Matrícula 33 - 21 - SB Confirme Matrícula -                                                                    |   |
| > Duplicado de<br>Certificado de<br>Matrícula         | № de Homologação Nacional (*) 1997100038540736<br>* Campos de preenchimento obrigatório                                 |   |
|                                                       | (*) Pelo menos um campo deve ser preenchido.  Submeter Cancelar Confirmar                                               |   |

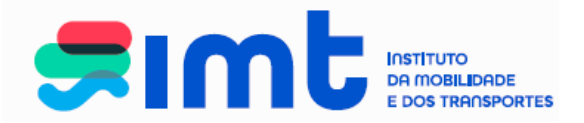

Confira os dados do seu pedido e Confirme.

| Condutores                                                        | Veículos Transportes Outros Os meus dados no IMT                                                                                                    |
|-------------------------------------------------------------------|----------------------------------------------------------------------------------------------------|
| <ul> <li>Alteração das<br/>Características</li> </ul>             | Certidão Tipo de Certidão * Certidão de Homologação V                                                                                                    |
| Certidão                                                          | Matrícula (*) 33 21 - SB (Veículos Ligeiros / Pesados ) <i>ou</i> - (Reboque )                                                                                                    |
| <ul> <li>Duplicado de<br/>Certificado de<br/>Matrícula</li> </ul> | Nº de Homologação Nacional (*) 199/100038540/36<br>* Campos de preenchimento obrigatório<br>(*) Pelo menos um campo deve ser preenchido.<br>Dados do Veículo<br>Marca RENAULT<br>Modelo B - CLIO<br>Conferira os dados do<br>veículo e "Confirme". |
|                                                                   |                                                                                                    |

Navegue até à Área de Pagamentos.

| Condutores                                                        | Veículos                                                                | Transportes                                        | Outros               | Os meus dados no IMT                                                    |  |  |  |  |  |
|-------------------------------------------------------------------|-------------------------------------------------------------------------|----------------------------------------------------|----------------------|-------------------------------------------------------------------------|--|--|--|--|--|
|                                                                   | Certidão ——                                                             |                                                    |                      |                                                                         |  |  |  |  |  |
| <ul> <li>Alteração das</li> <li>Correctorísticas</li> </ul>       | Tipo de Certidão * Certidão de Homologação 🗸                            |                                                    |                      |                                                                         |  |  |  |  |  |
| Caracteristicas                                                   | Matrícula (*) 33 - 21 - SB (Veículos Ligeiros / Pesados ) ou (Reboque ) |                                                    |                      |                                                                         |  |  |  |  |  |
| > Certidão                                                        | Co                                                                      | Confirme Matrícula 33 - 21 - SB Confirme Matrícula |                      |                                                                         |  |  |  |  |  |
| > Duplicado de                                                    | do de Nº de Homologação Nacional (*) 1997100038540736                   |                                                    |                      |                                                                         |  |  |  |  |  |
| Certificado de<br>Matrícula * Campos de preenchimento obrigatório |                                                                         |                                                    |                      |                                                                         |  |  |  |  |  |
|                                                                   | (*) Pelo menos                                                          | um campo deve ser preenc                           | hido.                |                                                                         |  |  |  |  |  |
|                                                                   |                                                                         |                                                    |                      |                                                                         |  |  |  |  |  |
|                                                                   |                                                                         |                                                    |                      |                                                                         |  |  |  |  |  |
|                                                                   |                                                                         |                                                    |                      |                                                                         |  |  |  |  |  |
|                                                                   | O seu pedido fo                                                         | oi submetido com suce                              | sso tendo sido atrib | uido o nº de pedido 44231032. Realize outros pedidos ou navegue até à a |  |  |  |  |  |
|                                                                   |                                                                         |                                                    | de pagamentos Di     | ara obter a Referência Multibanco                                       |  |  |  |  |  |

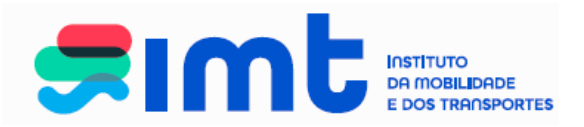

Finalize o pedido para gerar referência multibanco.

| Pedidos Registo no Portal Notificaç | ões Recibos Lista de P                        | edidos                                                                                        |                                                            |         |
|-------------------------------------|-----------------------------------------------|-----------------------------------------------------------------------------------------------|------------------------------------------------------------|---------|
|                                     |                                               |                                                                                               |                                                            |         |
|                                     |                                               |                                                                                               |                                                            | Ajuda 🔮 |
| A minha                             | a área de pagamen                             | tos                                                                                           |                                                            |         |
| 1                                   | Nesta área pode validar os s<br>para que seja | eus pedidos e remover itens. Para concluir os<br>gerada a respetiva referência para pagamento | seus pedidos, clique em 'Finalizar'<br>na rede multibanco. |         |
| •••                                 | Pedido N°                                     | Pretensão                                                                                     | Preço (€)                                                  |         |
|                                     | 44231032 'Certidão de Hor                     | nologação: 33-21-SB'                                                                          | 5,40 € Cancelar                                            |         |
|                                     |                                               |                                                                                               | Total 5,40 €                                               |         |
|                                     |                                               |                                                                                               | Finalizar                                                  |         |
|                                     |                                               |                                                                                               |                                                            |         |
|                                     |                                               |                                                                                               |                                                            |         |
|                                     |                                               |                                                                                               |                                                            |         |
|                                     |                                               |                                                                                               |                                                            |         |
|                                     |                                               |                                                                                               |                                                            |         |

Após a geração da referência multibanco, a mesma será enviada para o endereço de email inserido no seu registo online e poderá ser paga no dia seguinte à sua geração.

| Pedidos | Registo no Portal | Notificações | Recibos | Lista de Pedidos                                             |         |
|---------|-------------------|--------------|---------|--------------------------------------------------------------|---------|
|         |                   |              |         |                                                              |         |
|         |                   |              |         |                                                              | Aiuda 🕡 |
|         |                   |              |         |                                                              | , judi  |
|         |                   |              |         | Foi gerada a seguinte referência Multibanco para Pagamento:  |         |
|         |                   |              |         | Entidade: 20975                                              |         |
|         |                   |              |         | Referência: 876715476                                        |         |
|         |                   |              |         | Valor: 5,40 €                                                |         |
|         |                   |              |         | Data Limite de Pagamento: 22-05-2025                         |         |
|         |                   |              |         | A referência só estará a pagamento após decorridas 24 horas. |         |
|         |                   |              |         | Página Inicial Imprimir                                      |         |
|         |                   |              |         |                                                              |         |
|         |                   |              |         |                                                              |         |
|         |                   |              |         |                                                              |         |
|         |                   |              |         |                                                              |         |
|         |                   |              |         |                                                              |         |
|         |                   |              |         |                                                              |         |
|         |                   |              |         |                                                              |         |

Uns minutos após o pagamento, a certidão ficará disponivel na sua lista de pedidos online.

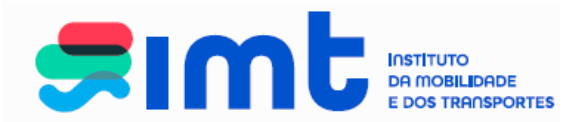

#### 8 Duplicado do Certificado de Matricula (DUA)

O pedido em causa vai dar origem à emissão de um novo DUA, documento cuja emissão, é da responsabilidade do IRN-Conservatória do Registo Automóvel, pelo que, o documento, é enviado para a morada do proprietário do veículo registada naquele organismo. Deverá verificar, antes de efetuar o pedido, de que o veículo se encontra devidamente registado naquele organismo, sem pendências legais e com a morada completa e atualizada. Após o preenchimento dos dados e confirmação do registo e morada na Conservatória, clique em submeter.

| Pedidos Registo no Por                                                           | tal Notificações Reci<br>Veículos                 | bos Lista de Pedidos<br>Transportes                                              | Outros                                                                         | Os meus dados no                                                 | Preencha dados do veículo, selecione o<br>motivo e a declaração de compromisso.          |  |  |  |
|----------------------------------------------------------------------------------|---------------------------------------------------|----------------------------------------------------------------------------------|--------------------------------------------------------------------------------|------------------------------------------------------------------|------------------------------------------------------------------------------------------|--|--|--|
| <ul> <li>&gt; Alteração das<br/>Característica</li> <li>&gt; Certidão</li> </ul> | S Confirm                                         | ertificado de Matrícula Matrícula * Matrícula * Matrícula                        | - (Veícul                                                                      | los Ligeiros / Pesados<br>Confirm                                | e Matrícula                                                                              |  |  |  |
| <ul> <li>Duplicado de<br/>Certificado de<br/>Matrícula</li> </ul>                | Declaro, sol<br>por autoridade f                  | Motivo * O Extravio O Roubo/Furto O Destruição                                   |                                                                                |                                                                  |                                                                                          |  |  |  |
|                                                                                  | Atenção: O dor<br>independenten<br>Qualquer atual | zumento será sempre ren<br>lente da morada especifii<br>ização de dados de propr | netido para a morada q<br>cada neste portal de se<br>ietário terá de ser feita | ue consta no registo de p<br>irviços.<br>junto do IRN - Conserva | tória do Registo Automóvel,<br>tória do Registo Automóvel<br>Submeter Cancelar Confirmar |  |  |  |

Confira os dados do seu pedido e Confirme.

|                                                                   | Vercuros                                                                              | Transportes                                                                                                    | Outros                                                                              | Os meus dados no IMT                                                                                     |                                                                               |                       |
|-------------------------------------------------------------------|---------------------------------------------------------------------------------------|----------------------------------------------------------------------------------------------------|-------------------------------------------------------------------------------------|----------------------------------------------------------------------------------------------------|-------------------------------------------------------------------------------|-----------------------|
|                                                                   | Duplicado de Ce                                                                       | rtificado de Matrícula                                                                                                    |                                                                                     |                                                                                                    |                                                                               |                       |
| <ul> <li>Alteração das<br/>Características</li> </ul>             | N                                                                                     | Matrícula * 33 - 21                                                                                                    | - SB (Veícul                                                                        | os Ligeiros / Pesados ) <i>ou</i>                                                                        | -                                                                             | (Reboque)             |
|                                                                   | Confirme                                                                              | Matrícula 33 - 21                                                                                                    | - SB                                                                                | Confirme Matri                                                                                           | cula                                                                          |                       |
| > Certidão                                                        |                                                                                       | Motivo * 🔘 Extravio                                                                                                    | Roubo/Furto Des                                                                     | struição                                                                                                 |                                                                               |                       |
| <ul> <li>Duplicado de<br/>Certificado de<br/>Matrícula</li> </ul> | Declaro, sob<br>por autoridade fis                                                    | compromisso de honra,<br>calizadora, compromete                                                                           | que o documento ora req<br>endo-me a entregá-lo, de i                               | uerido não se encontra apreendid<br>nediato, caso o venha a recupera                                     | o, quer por decisão judicial c<br>r.                                          | u administrativa quer |
|                                                                   | Atoma in Order                                                                        |                                                                                                    |                                                                                     |                                                                                                    |                                                                               |                       |
|                                                                   | <ul> <li>Atenção: O doct</li> <li>independenteme</li> <li>Qualquer atualiz</li> </ul> | umento sera sempre re<br>ente da morada especi<br>ração de dados de proj                                                  | metido para a morada q<br>ficada neste portal de se<br>prietário terá de ser feita  | ue consta no registo de proprie<br>rviços.<br>junto do IRN - Conservatória d                             | dade da Conservatória do<br>o Registo Automóvel                               | Registo Automóvel,    |
|                                                                   | Qualquer atualiz                                                                      | umento sera sempre re<br>ente da morada especi<br>zação de dados de pro                                                   | imetido para a morada q<br>ficada neste portal de se<br>prietário terá de ser feita | ue consta no registo de proprie<br>rviços.<br>junto do IRN - Conservatória d<br>Conferira                | dade da Conservatória do<br>o Registo Automóvel<br>OS dadOS dO                | Registo Automóvel,    |
|                                                                   | Características de                                                                    | umento será sempre re<br>ente da morada especi<br>lação de dados de pro<br>o Veículo ———————————<br>T                     | metido para a morada q<br>ficada neste portal de se<br>prietário terá de ser feita  | ue consta no registo de proprie<br>rviços.<br>junto do IRN - Conservatória d<br>Conferira                | dade da Conservatória do<br>o Registo Automóvel<br>OS dadOS dO<br>(Confirmo"  | Registo Automóvel,    |
|                                                                   | Características de<br>Marca RENAUL<br>Modelo B - CLIO                                 | Imento será sempre re<br>ente da morada especi<br>ação de dados de pro<br>o Veículo — — — — — — — — — — — — — — — — — — — | metido para a morada q<br>ficada neste portal de se<br>orietário terá de ser feita  | ue consta no registo de proprie<br>rviços.<br>junto do IRN - Conservatória d<br>Conferira<br>veículo e " | dade da Conservatória do<br>o Registo Automóvel<br>Os dados do<br>'Confirme". | Registo Automóvel,    |
|                                                                   | Características de<br>Marca RENAUL<br>Modelo B - CLIO<br>Cor 06CINZE                  | umento sera sempre re<br>ente da morada especi<br>lação de dados de pro<br>o Veículo                                      | metido para a morada q<br>ficada neste portal de se<br>orietário terá de ser feita  | ue consta no registo de proprie<br>ryiços.<br>junto do IRN - Conservatória d<br>Conferira<br>veículo e " | dade da Conservatória do<br>o Registo Automóvel<br>Os dados do<br>'Confirme". | Registo Automóvel,    |

IMT – Instituto da Mobilidade e dos Transportes, I.P.Av. Elias Garcia, 1031050-098 LISBOA

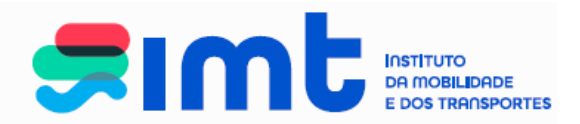

### Navegue até à Área de Pagamentos

|                                    | Veiculos Iransportes                                                                   | Outros                                         | Os meus dados no IM I                                                 |                                                                      |  |  |  |  |
|------------------------------------|----------------------------------------------------------------------------------------|------------------------------------------------|-----------------------------------------------------------------------|----------------------------------------------------------------------|--|--|--|--|
| Γ                                  | - Duplicado de Certificado de Matrícula ——                                             |                                                |                                                                       |                                                                      |  |  |  |  |
| > Alteração das<br>Características | Matrícula * 33 - 21 - S                                                                | B (Veícul                                      | os Ligeiros / Pesados ) <i>ou</i>                                     | ( Reboque )                                                          |  |  |  |  |
|                                    | Confirme Matrícula 33 - 21 - S                                                         | cula                                           |                                                                       |                                                                      |  |  |  |  |
| > Certidão                         | Motivo *   Roubo/Furto  Roubo/Furto  Destruição                                        |                                                |                                                                       |                                                                      |  |  |  |  |
| > Duplic                           |                                                                                        |                                                |                                                                       |                                                                      |  |  |  |  |
| Certific                           | Declaro, sob compromisso de honra, que<br>por autoridade fiscalizadora, comprometendo- | o documento ora requ<br>me a entregá-lo, de ir | uerido não se encontra apreendido<br>nediato, caso o venha a recupera | <ol> <li>quer por decisão judicial ou administrativa quer</li> </ol> |  |  |  |  |
| Matricula                          | F                                                                                      | ···· - ···· - g-···, ··                        | ,,                                                                    |                                                                      |  |  |  |  |
|                                    | * Campos de preenchimento obrigatório                                                  |                                                |                                                                       |                                                                      |  |  |  |  |
|                                    | Atenção: O documento será sempre remeti                                                | ido para a morada q                            | ue consta no registo de proprie                                       | dade da Conservatória do Registo Automóvel,                          |  |  |  |  |
|                                    | independentemente da morada especificad                                                | la neste portal de se                          | rviços.<br>junto de IBN - Concentratória de                           | - Pariata Automával                                                  |  |  |  |  |
|                                    | Qualquer atualização de dados de proprieta                                             | ano tera de ser leita                          | junto do IKN - Conservatoria do                                       | registo Automover                                                    |  |  |  |  |
|                                    |                                                                                        |                                                |                                                                       |                                                                      |  |  |  |  |
|                                    |                                                                                        |                                                |                                                                       |                                                                      |  |  |  |  |
|                                    |                                                                                        | •••••                                          | ••••••                                                                | Submeter Cancelar Confirmar                                          |  |  |  |  |
|                                    |                                                                                        |                                                |                                                                       |                                                                      |  |  |  |  |
|                                    |                                                                                        |                                                |                                                                       |                                                                      |  |  |  |  |

Finalize o pedido para gerar referência multibanco.

| Pedidos Registo no Portal Notific | cações Recibos Lista de Peo                       | lidos                                                                                              |                                                       |         |
|-----------------------------------|---------------------------------------------------|----------------------------------------------------------------------------------------------------|-------------------------------------------------------|---------|
|                                   |                                                   |                                                                                                    |                                                       | Ajuda 🕡 |
| A min                             | ha área de pagamente                              | DS                                                                                                 |                                                       |         |
| <u>v</u> D                        | Nesta área pode validar os se<br>para que seja ge | us pedidos e remover itens. Para concluir os ser<br>erada a respetiva referência para pagamento na | us pedidos, clique em 'Finalizar'<br>rede multibanco. |         |
| •••                               | Pedido Nº                                         | Pretensão                                                                                          | Preço (€)                                             |         |
|                                   | 44231538 'Duplicado de Cer                        | ificado de Matrícula: 33-21-SB'                                                                    | 27,00 € Cancelar                                      | -       |
|                                   |                                                   |                                                                                                    | Total 27,00 €                                         |         |
|                                   |                                                   |                                                                                                    | Finalizar                                             |         |
|                                   |                                                   |                                                                                                    |                                                       |         |
|                                   |                                                   |                                                                                                    | 1 Г                                                   |         |
|                                   |                                                   |                                                                                                    |                                                       |         |
|                                   |                                                   |                                                                                                    |                                                       |         |
|                                   |                                                   |                                                                                                    |                                                       |         |

Após a geração da referência multibanco, a mesma será enviada para o endereço de email inserido no seu registo online e poderá ser paga no dia seguinte à sua geração.

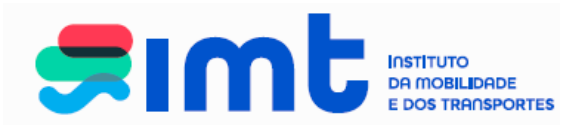

| Pedidos Registo no Portal | Notificações | Recibos | Lista de Pedidos                                                |                                             |         |
|---------------------------|--------------|---------|-----------------------------------------------------------------|---------------------------------------------|---------|
|                           |              |         |                                                                 |                                             | Ajuda 🕡 |
|                           |              |         | Foi gerada a seguinte referência Multiban                       | co para Pagamento:                          |         |
|                           |              |         | Entidade:<br>Referência:<br>Valor:<br>Data Limite de Pagamento: | 20975<br>876775935<br>27,00 €<br>22-05-2025 |         |
|                           |              | Ę       | A referência só estará a pagamento após                         | decorridas 24 horas.                        |         |
|                           |              |         | Página Inicial Impri                                            | imir                                        |         |
|                           |              |         |                                                                 |                                             |         |
|                           |              |         |                                                                 |                                             |         |

#### 9. CANCELAMENTO DE PEDIDOS

Após realizar o pedido e antes de efetuar o pagamento, pode proceder ao cancelamento do mesmo. Aceda à Lista de Pedidos, clique em cancelar.

|                 |              | ŢĻ                                     |                      |             |             |             |          |
|-----------------|--------------|----------------------------------------|----------------------|-------------|-------------|-------------|----------|
| dos Registo     | no Portal    | Notificações Recibos Lista de Pedidos  |                      |             |             |             |          |
|                 |              |                                        |                      |             |             |             |          |
| .ista de Pedid  | los          |                                        |                      |             |             |             |          |
| Area: - Todos - | ~            | Data do Pedido 12-05-2024 a 12-05-2025 |                      | Pesquisar   |             |             |          |
| lesta área pode | erá consulta | r os pedidos realizados.               |                      |             |             |             |          |
| - Pedidos activ | os ———       |                                        |                      |             |             |             |          |
|                 | Área         | Pedido                                 | Estado               | Guia        | Ofício      | Certidão    |          |
| ID              |              |                                        |                      |             |             |             |          |
| ID<br>44231538  | Veículos     | Duplicado de Certificado de Matrícula  | Aguarda<br>Pagamento | Descarregar | Descarregar | Descarregar | Cancelar |

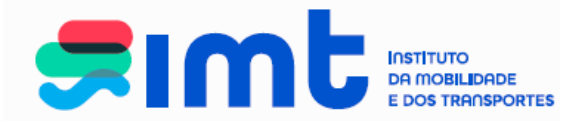

Indique o motivo e faça Cancelar Pedido.

| Cancelar 44231538                 | × |
|-----------------------------------|---|
| Motivo do cancelamento do pedido: |   |
|                                   |   |
|                                   |   |
|                                   |   |
| Cancelar Pedido   Fechar          |   |
| Cancelar Pedido   Fechar          |   |